# **DSL-2750U**

# **User Manual**

# Contents

| SAFETY PRECAUTION                                         | 1                    |
|-----------------------------------------------------------|----------------------|
| INTRODUCTION                                              | 1                    |
| SYSTEM REQUIREMENTS                                       | 2                    |
| Features                                                  | 3                    |
| INSTALLATION                                              | 4                    |
| Before You Begin                                          | 4                    |
| Installation Notes                                        | 4                    |
| Information you will need from your ADSL service provider | 6                    |
| Information you will need about your DSI -2750U Router    | 7                    |
| Information you will need about your LAN or computer      |                      |
| Hardware Description and Installation                     | 0<br>Q               |
| I ED Indicators                                           | 0<br>0               |
| Best Location for Wireless Operation                      | 3<br>11              |
| Connecting the Pouter                                     | 11                   |
| TCD/ID Configuration On A DC                              | / /<br>1 /           |
|                                                           | 14                   |
| WED CONFIGURATION                                         | 13                   |
| Logging in the Router                                     | 15                   |
| Setup                                                     | 16                   |
| Wizard                                                    | 16                   |
| Wireless                                                  | 26                   |
| Local Network                                             | 29                   |
| LAN IPv6                                                  | 31                   |
| Time and Date                                             | 31                   |
| Logout                                                    | 32                   |
| Advanced                                                  | 33                   |
| Advanced Wireless                                         | 33                   |
| Port Forwarding                                           | 37                   |
| DMZ                                                       | 38                   |
| SAMBA                                                     | 38                   |
| 3G Configuration                                          | 39                   |
| Parental Control                                          | 41                   |
| Filtering Options.                                        | 43                   |
| QoS Configuration                                         |                      |
| Firewall Setting                                          | 48                   |
| DNS                                                       | 49                   |
| Dynamic DNS                                               | 10<br><u>1</u> 0     |
| Network Tools                                             | <del>4</del> 0<br>50 |
| Pouting                                                   | 50<br>54             |
| Schodulos                                                 |                      |
|                                                           | 50                   |
| ALG                                                       |                      |
|                                                           |                      |
|                                                           | 57                   |
| FIPD ACCOUNT                                              | 57                   |
| DLNA                                                      | 58                   |
| IP lunnel                                                 | 58                   |
| Logout                                                    | 60                   |

| MANAGEMENT                         | 61 |
|------------------------------------|----|
| Global IPv6                        | 61 |
| System Management                  | 61 |
| Firmware Update                    | 62 |
| Access Controls                    | 62 |
| Diagnosis                          |    |
| Log Configuration                  |    |
| Logout                             |    |
| Status                             | 65 |
| Help                               | 65 |
| TROUBLESHOOTING                    |    |
| NETWORKING BASICS                  |    |
| Check Your IP Address              |    |
| Statically Assigning an IP Address |    |
| TECHNICAL SPECIFICATIONS           | 70 |
|                                    |    |

# **Safety Precaution**

Follow the following instructions to prevent the device from risks and damage

- Use the power adapter in the package.
- An overburden power outlet or damaged lines and plugs may cause electric shock or fire accident. Check the power cords regularly. If you find any damage, replace it at once.
- Proper space left for heat dissipation is necessary to avoid overheating. The holes on the device are designed for heat dissipation to ensure running normally. Do not cover these heat dissipation holes.
- Do not put this device close to a heat source or high temperature place. Avoid the device direct exposing sunshine.
- Do not put this device close to over damp place. Do not spill any fluid on this device.
- Do not connect this device to PC or electronic product, unless our customer engineer or your broadband provider instructs you to do this, because any wrong connection may cause power or fire risk.
- Do not place this device on an unstable surface or support.

# Introduction

The DSL-2750U supports multiple line modes. With four 10/100 base-T Ethernet interfaces at the user end, the DSL-2750U provides both DSL uplink access with a downstream rate of 24 Mbps and an upstream rate of 1 Mbps and Ethernet uplink access. It also supports 3G connection to the Internet or Intranet for high-end users like net bars and office users. It complies with specifications of IEEE 802.11, 802.11b/g/n, WEP, WPA, and WPA2 security. The WLAN of the device supports 2T2R.

# **System Requirements**

| Network Requirement     | Available uplink access (DSL uplink or Ethernet uplink)                                               |
|-------------------------|----------------------------------------------------------------------------------------------------|
| Clients to be connected | Devices installed a wireless network adapter or 10 base T/100BaseT Ethernet adapter.                  |
| Web-based Configuration | Computer with the following:                                                                          |
| Utility Requirement     | Windows®, Macintosh, or Linux-based operating system                                                  |
|                         | An installed Ethernet adapter                                                                         |
|                         |                                                                                                    |
|                         | Browser Requirements:                                                                                 |
|                         | Microsoft Internet Explorer® v7, Mozilla® Firefox v9.0, Google® Chrome 16.0, or Safari® v4 or higher  |
|                         | version.                                                                                              |
|                         |                                                                                                    |
|                         | Windows® Users: Make sure you have the latest version of Java installed. Visit <u>www.java.com</u> to |
|                         | download the latest version.                                                                          |

# **Features**

The device supports the following features:

- Various line modes
- Two uplink access: DSL and Ethernet uplink access
- External PPPoE dial-up access
- Internal PPPoE/PPPoA dial-up access
- 1483Bridged/1483Routed with dynamic IP or static IP
- Multiple PVCs (the number of PVCs support is eight)
- DHCP server/relay
- Static route
- Network Address Translation(NAT)
- DMZ
- Virtual Server
- Universal plug and play (UPnP)
- TR069
- Dynamic Domain Name Server(DDNS)
- DLNA
- Network Time Protocol(NTP)
- Firmware upgrading through Web, TFTP, or FTP
- Resetting to the factory defaults through Reset button or Web
- Diagnostic test
- Web interface
- Telnet CLI
- IP/MAC/URL Filter
- Application layer service
- QoS
- Port binding
- Auto upgrade
- Cloud security
- Digital Living Network Alliance (DLNA)
- Wireless network
- 3G network

# Installation

This section will guide you through the installation process. Placement of the Router is very important. Do not place the Router in an enclosed area such as a closet, cabinet or in the attic or garage.

# **Before You Begin**

Please read and make sure you understand all the prerequisites for proper installation of your new Router. Have all the necessary information and equipment on hand before beginning the installation.

# **Installation Notes**

In order to establish a connection to the Internet it will be necessary to provide information to the Router that will be stored in its memory. For some users, only their account information (Username and Password) is required. For others, various parameters that control and define the Internet connection will be required. You can print out the two pages below and use the tables to list this information. This way you have a hard copy of all the information needed to setup the Router. If it is necessary to reconfigure the device, all the necessary information can be easily accessed. Be sure to keep this information safe and private.

### Low Pass Filters

Since ADSL and telephone services share the same copper wiring to carry their respective signals, a filtering mechanism may be necessary to avoid mutual interference. A low pass filter device can be installed for each telephone that shares the line with the ADSL line. These filters are easy to install passive devices that connect to the ADSL device and/or telephone using a standard telephone cable. Ask your service provider for more information about the use of low pass filters with your installation.

# **Operating Systems**

The DSL-2750U uses an HTML-based web interface for setup and management. The web configuration manager may be accessed using any operating system capable of running web browser software, including Windows 98 SE, Windows ME, Windows 2000, Windows XP, Windows Vista, Windows 7, Windows 8, Windows10.

#### Web Browser

Any common web browser can be used to configure the Router using the web configuration management software. The program is designed to work best with more recently released browsers such as Opera, Microsoft Internet Explorer® version 6.0, Netscape Navigator® version 6.2.3, or later versions. The web browser must have JavaScript enabled. JavaScript is enabled by default on many browsers. Make sure JavaScript has not been disabled by other software (such as virus protection or web user security packages) that may be running on your computer.

### **Ethernet Port (NIC Adapter)**

Any computer that uses the Router must be able to connect to it through the Ethernet port on the Router. This connection is an Ethernet connection And, therefore requires that your computer be equipped with an Ethernet port as well. Most notebook computers are now sold with an Ethernet port already installed. Likewise, most fully assembled desktop computers come with an Ethernet NIC adapter as standard. If your computer does not have an Ethernet port, you must install an Ethernet NIC adapter before you can use the Router. If you need to install an adapter, follow the installation instructions that come with the Ethernet NIC adapter.

### **Additional Software**

It may be necessary to install software on your computer that enables the computer to access the Internet. Additional software must be installed if you are using the device as a simple bridge. For a bridged connection, the information needed to make and maintain the Internet connection is stored on another computer or gateway device, not in the Router itself.

If your ADSL service is delivered through a PPPoE or PPPoA connection, the information needed to establish and maintain the Internet connection can be stored in the Router. In this case, it is not necessary to install software on your computer. It may however be necessary to change some settings in the device, including account information used to identify and verify the connection.

All connections to the Internet require a unique global IP address. For bridged connections, the global IP settings must reside in a TCP/IP enabled device on the LAN side of the bridge, such as a PC, a server, a gateway device, such as a router, or similar firewall hardware. The IP address can be assigned in a number of ways. Your network service provider will give you instructions about any additional connection software or NIC configuration that may be required.

# Information you will need from your ADSL service provider

#### Username

This is the Username used to log on to your ADSL service provider's network. Your ADSL service provider uses this to identify your account.

# Password

This is the Password used, in conjunction with the Username above, to log on to your ADSL service provider's network. This is used to verify the identity of your account.

# WAN Setting / Connection Type

These settings describe the method your ADSL service provider uses to transport data between the Internet and your computer. Most users will use the default settings. You may need to specify one of the following WAN Setting and Connection Type configurations (Connection Type settings listed in parenthesis):

- D PPPoE/PPPoA (PPPoE LLC, PPPoA LLC or PPPoA VC-Mux)
- Bridge Mode (1483 Bridged IP LLC or 1483 Bridged IP VC Mux)
- IPoA/MER (Static IP Address) (Bridged IP LLC, 1483 Bridged IP VC Mux, 1483 Routed IP LLC, 1483 Routed IP VC-Mux or IPoA)
- MER (Dynamic IP Address) (1483 Bridged IP LLC or 1483 Bridged IP VC-Mux)

# Modulation Type

ADSL uses various standardized modulation techniques to transmit data over the allotted signal frequencies. Some users may need to change the type of modulation used for their service. The default DSL modulation (ADSL2+ Multi-Mode) used for the Router automatically detects all types of ADSL, ADSL2 and ADSL2+ modulation.

# **Security Protocol**

This is the method your ADSL service provider will use to verify your Username and Password when you log on to their network. Your Router supports the PAP and CHAP protocols.

# VPI

Most users will not be required to change this setting. The Virtual Path Identifier (VPI) is used in conjunction with the Virtual Channel Identifier (VCI) to identify the data path between your ADSL service provider's network and your computer. If you are setting up the Router for multiple virtual connections, you will need to configure the VPI and VCI as instructed by your ADSL service provider for the additional connections. This setting can be changed in the WAN Settings window of the web management interface.

# VCI

Most users will not be required to change this setting. The Virtual Channel Identifier (VCI) is used in conjunction with the VPI to identify the data path between your ADSL service provider's network and your computer. If you are setting up the Router for multiple virtual connections, you will need to configure the VPI and VCI as instructed by your ADSL service provider for the additional connections. This setting can be changed in the WAN Setup window of the web management interface.

# Information you will need about your DSL-2750U Router

#### Username

This is the Username needed to access the Router's management interface. When you attempt to connect to the device through a web browser you will be prompted to enter this Username. The default Username for the Router is "admin."

# Password

This is the Password you will be prompted to enter when you access the Router's management interface. The default Password is "admin." The user may change this.

### LAN IP addresses for the DSL-2750U

This is the IP address you will enter into the Address field of your web browser to access the Router's configuration graphical user interface (GUI) using a web browser. The default IP address is **192.168.1.1**. This may be changed to suit any IP address scheme the user desires. This address will be the base IP address used for DHCP service on the LAN when DHCP is enabled.

### LAN Subnet Mask for the DSL-2750U

This is the subnet mask used by the DSL-2750U and will be used throughout your LAN. The default subnet mask is 255.255.255.0.

# Information you will need about your LAN or computer

## **Ethernet NIC**

If your computer has an Ethernet NIC, you can connect the DSL-2750U to the Ethernet port using an Ethernet cable.

# **DHCP Client status**

Your DSL-2750U ADSL Router is configured, by default, to be a DHCP server. This means that it can assign an IP address, subnet mask and a default gateway address to computers on your LAN. The default range of IP addresses the DSL-2750U will assign are from 192.168.1.2 to 192.168.1.254. Your computer (or computers) needs to be configured to obtain an IP address automatically (that is, they need to be configured as DHCP clients.)

It is recommended that you backup or record this information here, or in some other secure place, in case you have to re-configure your ADSL connection in the future.

Once you have the above information, you are ready to setup and configure your DSL-2750U ADSL Router.

# Hardware Description and Installation

# **LED Indicators**

# Division Note:

The figures in this document are for reference only.

Figure 1 Front panel

The following table describes the LEDs of the device.

| LED     | Color | Status         | Description                                                                           |  |
|---------|-------|----------------|---------------------------------------------------------------------------------------|--|
| zla     | Green | On             | The initialization of the system is complete.                                         |  |
| U       | Pod   | On             | The device is initiating.                                                             |  |
| Power   | Reu   | Blinking       | The firmware is upgrading.                                                            |  |
| ា ១ ១ ៨ |       | Off            | The Ethernet interface is not properly connected.                                     |  |
|         | Green | Blinking       | The Ethernet interface is properly connected and data is being transmitted.           |  |
| LAN     |       | On             | The Ethernet interface is properly connected, but no data is being transmitted.       |  |
| 14      |       | Blinking       | The WLAN function is enabled and data is being transmitted on the WLAN.               |  |
|         | Green | On             | The WLAN function is enabled, but no data is being transmitted on the WLAN.           |  |
| 2.4GHz  |       | Off            | The WLAN function is disabled.                                                        |  |
|         |       | Blinking       | WPS is successfully triggered.                                                        |  |
| 6       | Green | Solid on for 5 |                                                                                       |  |
| WPS     |       | seconds and    | Connection is successfully established between the router and the client through WPS. |  |
|         |       | then turns off |                                                                                       |  |
| -C.     |       | On             | The 3G or USB flash disk has been connected.                                          |  |
|         | Green | Blinking       | Data is being transmitted.                                                            |  |
| 030     |       | Off            | USB connection is not established.                                                    |  |

| LED      | Color | Status   | Description                                                          |
|----------|-------|----------|----------------------------------------------------------------------|
| K)       |       | Off      | No signal is being detected.                                         |
|          | Green | Blinking | The device is handshaking with the physical layer of the office end. |
| DSL      |       | On       | A connection is set up with the physical layer of the office end.    |
|          |       | Off      | The device is under the Bridge mode or powered off.                  |
| Ð        | Green | On       | A connection is set up and no traffic is detected.                   |
| Internet |       | Blinking | Data is being transmitted over Internet.                             |
|          | Red   | On       | The device is attempted to become IP connected, but failed.          |

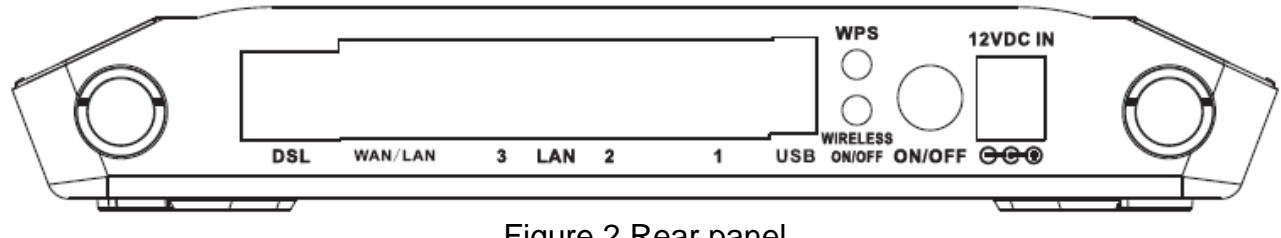

Figure 2 Rear panel

# The following table describes the interfaces of the device.

| Interface/Button  | Description                                                                                                    |  |
|-------------------|----------------------------------------------------------------------------------------------------|--|
|                   | RJ-11 interface for connecting the host to the telephone jack on the wall or the MODEM interface of the                  |  |
| DSL               | splitter through a telephone line.                                                                                       |  |
|                   | This Ethernet RJ-45 interface has two functions.                                                                         |  |
|                   | <ul> <li>Worked as a WAN interface that connects to the WAN for Ethernet uplink</li> </ul>                               |  |
|                   | <ul> <li>Worked as a LAN interface that connects to the Ethernet interfaces of computers or Ethernet devices.</li> </ul> |  |
| LAN2/2/1          | For a PC or other Ethernet-abled device to join the LAN of 2750E by being connected to this interface with               |  |
| LAN3/2/1          | RJ-45 cable.                                                                                                    |  |
| USB               | USB port, for connecting the 3G network card or other USB storage devices.                                               |  |
| WPS               | Press and hold the button for 5 seconds starts WPS negotiation.                                                          |  |
| WIRELESS ON/OFF   | Press and hold the button for 5 seconds starts WLAN.                                                                     |  |
| ON/OFF            | Power switch, which is used to power on or power off the router.                                                         |  |
| 12V DC IN (power) | Interface for connecting the power adapter.                                                                              |  |

Reset (On the bottom side) Press and hold the button for 1 second to restore the factory defaults.

# **Best Location for Wireless Operation**

Many environmental factors may affect the effective wireless function of the DSL Router. If this is the first time that you set up a wireless network device, read the following information:

The access point can be placed on a shelf or desktop, ideally you should be able to see the LED indicators in the front, as you may need to view them for troubleshooting.

Designed to go up to 100 meters indoors and up to 300 meters outdoors, wireless LAN lets you access your network from anywhere you want. However, the numbers of walls, ceilings, or other objects that the wireless signals must pass through limit signal range. Typical ranges vary depending on types of materials and background RF noise in your home or business.

# **Connecting the Router**

# • DSL Uplink Connection

The following figure displays the application diagram for the connection of the device, PC, splitter and telephone sets, when no telephone set is placed before the splitter.

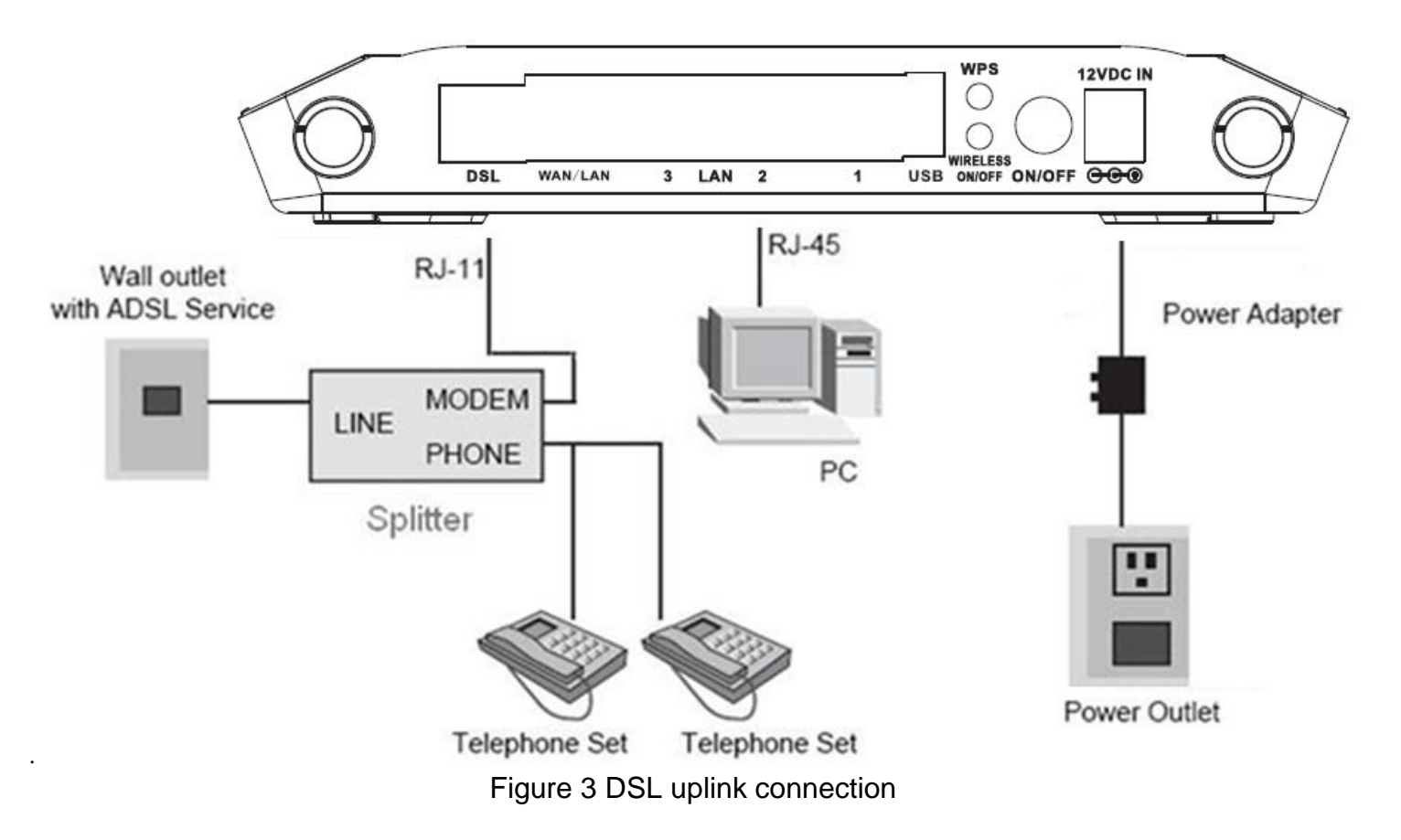

**Step 1** Connect the **DSL** port of the router and the Modem port of the splitter through a telephone cable; connect the phone to the phone port of the splitter through a telephone cable; and connect the Line port of the splitter to the uplink telephone jack on the wall.

The spliter has three ports:

- LINE: Connect to a wall phone jack (RJ-11 jack)
- **MODEM**: Connect to the Line interface of the router
- **PHONE**: Connect to a telephone set
- Step 2 Connect the LAN port of the router to the network interface card (NIC) of the PC through an Ethernet cable (MDI/MDIX).
- Step 3 Plug the power adapter to the wall outlet and then connect the other end of it to the **Power** (12V DC IN) port of the route.

• Ethernet Uplink Connection

The following figure displays the Ethernet uplink connection.

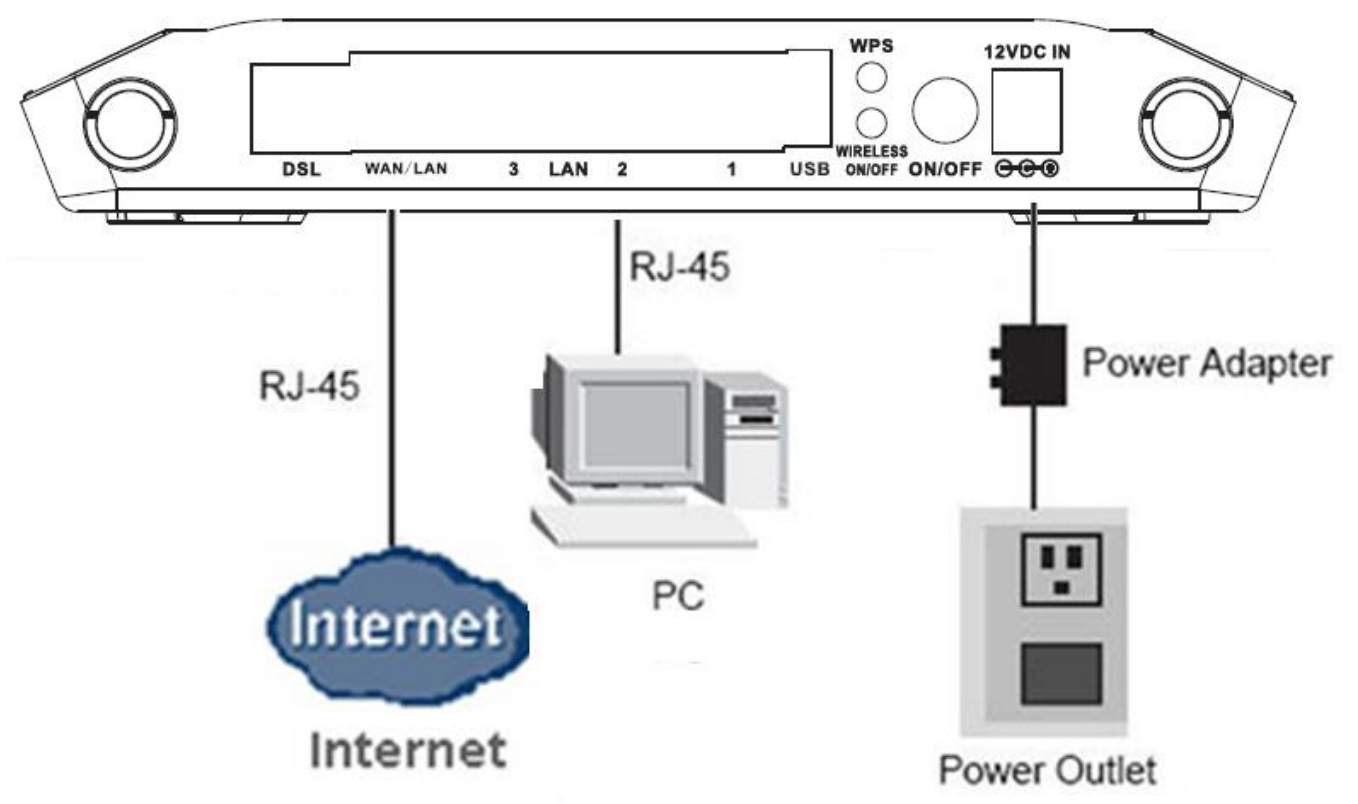

Figure 4 Ethernet uplink connection

- Step 1 Connect the LAN interface of the wireless router to your PC with RJ45 Ethernet cable.
- Step 2 Connect the LAN/WAN interface of the wireless router to the uplink network device with RJ45 Ethernet cable.
- Step 3 Connect the power adapter to the 12V DC IN interface of the wireless router.

# **TCP/IP Configuration On A PC**

Each network interface on the PC should either be configured with a statically defined IP address and DNS address, or be instructed to automatically obtain an IP address using the network DHCP server. DSL router provides a DHCP server on its LAN and it is recommended to configure your LAN to automatically obtain its IP address and DNS server IP address.

The configuration principle is identical but should be carried out differently on each operating system.

The right figure displays the **TCP/IP Properties** dialog box on Windows 7.

TCP/IP configuration steps for Windows XP are as follows:

- Step 1 Choose Start > Control Panel > Network and Internet > Network and Sharing Center.
- Step 2 Choose Change Adapter Settings > Local Area Connection. Right-click Local Area Connection, and choose Properties.
- **Step 3** On the General tab, select **Internet Protocol Version 4 (TCP/IPv4)** and click Properties. The Internet Protocol (TCP/IP) Properties window appears.
- Step 4 Select the Obtain an IP address automatically button.
- Step 5 Select the Obtain DNS server address automatically button.

Click **OK** to save the settings.

| Internet Protocol Version 4 (TCP/IPv4)                                                                                | Properties                         |                           | 2                   | x       |
|----------------------------------------------------------------------------------------------------|------------------------------------|---------------------------|---------------------|---------|
| General Alternate Configuration                                                                                       |                                    |                           |                     |         |
| You can get IP settings assigned auton<br>this capability. Otherwise, you need to<br>for the appropriate IP settings. | natically if your<br>ask your netv | r network :<br>vork admin | support<br>istrator | ts<br>r |
| Obtain an IP address automatical                                                                                      | ly                                 |                           |                     |         |
| Use the following IP address:                                                                                         |                                    |                           |                     |         |
| IP address:                                                                                                    |                                    | 1.1                       |                     |         |
| Subnet mask:                                                                                                    |                                    | 1.1                       |                     |         |
| Default gateway:                                                                                                    |                                    |                           |                     |         |
| Obtain DNS server address autor                                                                                       | natically                          |                           |                     |         |
| Use the following DNS server add                                                                                      | resses:                            |                           |                     | 51      |
| Preferred DNS server:                                                                                                 |                                    | 1.1                       |                     |         |
| Alternate DNS server:                                                                                                 |                                    |                           |                     |         |
| Validate settings upon exit                                                                                           |                                    | Adv                       | anced               |         |
|                                                                                                    | 0                                  | к                         | Can                 | cel     |

# **Web Configuration**

This chapter describes how to use Web-based management of the DSL router, which allows you to configure and control all of DSL router features and system parameters in a user-friendly GUI.

# Logging in the Router

The following description is a detail "How-To" user guide and is prepared for first time users.

- Step 1 Open the Internet Explorer (IE) browser, and then go to <u>http://192.168.1.1</u>.
- **Step 2** The Login page is shown as the figure appears on the right. Select **admin** from the drop-down list of username and enter the password. And then click **Login**.
  - The default password is **admin**.

Select **Remember my login info. on this computer**, you only need to enter the password once for the first time logging.

| 0.                  |                                                                                             |                          |
|---------------------|---------------------------------------------------------------------------------------------|--------------------------|
| Product Page: DSL-2 | 7500                                                                                        | Firmware Version:AU_1.04 |
| D-Lin               | k                                                                                           |                          |
|                     | LOGIN                                                                                       |                          |
|                     | Input username and password                                                                 |                          |
|                     | Username : admin •<br>Password : •••••<br>Remember my login info. on this computer<br>Login |                          |
| BRÖADBAND           |                                                                                             |                          |
|                     | Copyright © 2013-2015 D-Link Systems, Inc.                                                  |                          |

# Setup

# Wizard

**Wizard** enables fast and accurate configuration of Internet connection and other important parameters. The following sections describe these various configuration parameters.

When subscribing to a broadband service, you should be aware of the method, by which you are connected to the Internet. The connection type of your physical WAN device can be Ethernet, DSL, or both. Technical information about the properties of your Internet connection is provided by your Internet service provider (ISP). For example, your ISP should inform you whether you are connected to the Internet using a static or dynamic IP address, or the protocol, such as PPPoA or PPPoE, that you use to communicate over the Internet.

Choose **SETUP** > **Wizard**. The page is shown as the figure appears on the right.

**Step 1** Click **Setup Wizard**. The page is shown as the figure appears on the right. There are 5 steps to configure the device. Click **Next** to continue.

| INTERNET CONNECTION WIZARD                                                   |                                                                                         |
|------------------------------------------------------------------------------|-----------------------------------------------------------------------------------------|
| This wizard assists you to quickly connect below to begin.                   | t the new router to the Internet, through step-by-step instructions. Click the button   |
|                                                                              | Setup Wizard                                                                            |
| Note: Before launching the wizard, pleas<br>Guide corresponds to the router. | se ensure that you have correctly followed the steps outlined in the Quick Installation |
| WELCOME TO SETUP WIZARD                                                      |                                                                                         |
| his wizard guides you to configure your r                                    | new router and connect to the Internet step by step.                                    |
|                                                                              | Step 1 : Set Time and Date                                                              |
|                                                                              | Step 2 : Setup Internet Connection                                                      |
|                                                                              | Step 3 : Configure Wireless Network                                                     |
|                                                                              | Step 4 : Set password                                                                   |
|                                                                              |                                                                                         |
|                                                                              | Step 5 : Completed and Quit                                                             |

#### **Step 2** Set the time and date, and then click **Next**.

**Step 3** Configure the Internet connection.

There are 2 types of wan access type that are Ethernet and dsl. Choose the DSL-2750U's uplink access type.

There are 5 types of connection mode: PPPoE, PPPoA, Dynamic IP, Static IP, and Bridge.

#### - PPPoE/PPPoA

If the protocol is set to **PPPoE** or **PPPoA**, the page shown as the right figure appears.

- 1) Choose country and ISP from drop-down list respectively.
- 2) Select **PPPoE** in Protocol.
- 3) Enter the VPI and VCI provided by your ISP.
- 4) Enter the Username and Password provided by your ISP.
- 5) Re-enter the password for confirmation.

Click **Next** to go to the next page.

|       | TIME SETTING                                                                                                    |
|-------|----------------------------------------------------------------------------------------------------|
|       | □ Automatically synchronize with Internet time server                                                                                                    |
|       | Primary NTP time server: ntp1.dlink.com                                                                                                    |
|       | Secondary NTP time server: htp.dlink.com.tw                                                                                                    |
|       | Manual setup time:         2012         Year         05         Mon         23         Day         03         Hour         57         Min         20         Sec |
|       | TIME CONFIGURATION                                                                                                    |
|       |                                                                                                    |
|       | Time Zone: (GMT+08:00) Kuala Lumpur, Singapore                                                                                                    |
|       | Automatically adjust clock for daylight saving changes                                                                                                    |
|       | Daylight Saving Start: 2000 Year 04 Mon 01 Day 02 Hour 00 Min 00 Sec                                                                                             |
|       | Daylight Saving End: 2000 Year 09 Mon 01 Day 02 Hour 00 Min 00 Sec                                                                                               |
|       | Back Next Cancel                                                                                                    |
|       | STEP 2: SETUP INTERNET CONNECTION $\rightarrow$ 3 $\rightarrow$ 4 $\rightarrow$ 5                                                                                |
|       | When search available PVC, according to different condition, need the time is different!                                                                         |
| e the | WAN Access Type : O Ethernet  O DSL                                                                                                    |
|       | Please select your ISP (Internet Service Provider) from the list below.                                                                                          |
| , and | country : Australia                                                                                                    |
|       | ISP : Dodo Internet                                                                                                    |
|       | Protocol : PPPoE                                                                                                    |
| igure | Encapsulation Mode: LLC                                                                                                    |
| U     | <b>VPI</b> : 8 (0-255)                                                                                                    |
|       | VCI: 35 (32-65535)                                                                                                    |
|       |                                                                                                    |
|       |                                                                                                    |
|       | РРРОЕ РРРОА                                                                                                    |
|       | Please enter the user name and password provided by your Internet service provider (ISP). Note that the information is case-sensitive. Click "Next" to continue. |
|       | Username :                                                                                                    |
|       | Password :                                                                                                    |
|       | Confirm Password :                                                                                                    |
|       |                                                                                                    |
|       | Back Next Cancel                                                                                                    |

# - Static IP

If the protocol is set to **Static IP**, the page shown as the right figure appears. You can set the parameters in this page as follow:

- 1) Set the protocol to **Static IP**.
- 2) Choose the Encapsulation Mode provided by your ISP.
- 3) Enter the **VPI** and **VCI** provided by your ISP.
- 4) Enter the WAN IP Address, Subnet Mask, Default Gateway, and Primary DNS Server provided by your ISP.

|      | STEP 2: SETUP INTERNET CONNECTION $\rightarrow$ 3 $\rightarrow$ 4 $\rightarrow$ 5                                                          |
|------|----------------------------------------------------------------------------------------------------|
|      | When search available PVC, according to different condition, need the time is different!                                                   |
|      | WAN Access Type :  C Ethernet  O DSL                                                                                                    |
|      | Please select your ISP (Internet Service Provider) from the list below.                                                                    |
|      | country : Australia 💌                                                                                                    |
|      | ISP : Others                                                                                                    |
|      | Protocol : Static IP                                                                                                    |
| narv | Encapsulation Mode: (Click to Select)                                                                                                    |
| J    | VPI: enter a number (0-255)                                                                                                    |
|      | VCI: enter a number (32-65535)                                                                                                    |
|      |                                                                                                    |
|      |                                                                                                    |
|      | STATIC IP                                                                                                    |
|      | You have selected Static IP Internet connection. Please enter the appropriate information as provided by your ISP.                         |
|      | To guarantee the performance of the auto PVC scan feature, please enter the information of VPI/VCI numbers if your<br>ISP has provided it. |
|      | Click Next to continue.                                                                                                    |
|      | IP Address :                                                                                                    |
|      | Subnet Mask :                                                                                                    |
|      | Default Gateway :                                                                                                    |
|      | Primary DNS Server :                                                                                                    |
|      | Back Next Cancel                                                                                                    |
|      | STEP 2: SETUP INTERNET CONNECTION $\rightarrow$ 3 $\rightarrow$ 4 $\rightarrow$ 5                                                          |
| aure | When search available PVC, according to different condition, need the time is different!                                                   |
| 9    | WAN Access Type : O Ethernet  O DSL                                                                                                    |
| SP.  | Please select your ISP (Internet Service Provider) from the list below.                                                                    |
|      | country : Australia                                                                                                    |
|      | ISP : Others                                                                                                    |
|      | Protocol : Dynamic IP                                                                                                    |
|      | Encapsulation Mode: (Click to Select)                                                                                                    |
|      | VPI: enter a number (0-255)                                                                                                    |
|      | VCI: enter a number (32-65535)                                                                                                    |
|      |                                                                                                    |
|      | Back Next Cancel                                                                                                    |

# - Dynamic IP/Bridge

If the protocol is set to **Dynamic IP/Bridge**, the page shown as the right figure appears.

In this page, select encapsulation mode, enter VPI, and VCI provided by your ISP.

After setting, click Next.

#### Section 3 – Web Configuration

- **Step 4** Configure the wireless network in this page.
- 1) Check Enable Your Wireless Network.
- 2) Set the SSID for your wireless network, you can also keep it as default.
- 3) Choose to display or hide your wireless network.
  - Visible: Your wireless network can be detected.
  - Invisible: You wireless network cannot be detected. Wireless clients needs to enter the SSID and password manually to join this wireless network.
- Set the security level. The default security level of wireless network is None. Choose an encryption mode for the wireless network. It is recommended to choose WPA2-PSK.
- 5) Enter a new password in WPA2 Pre-Shared Key.
- 6) Click **Next** to go to the next page.
- Step 5 Set a new login password. If you want to keep the previous password, click Skip to go to next page directly. After setting a new password, click Next.
  - III Note:

The login password cannot contain a space.

#### STEP 3: CONFIGURE WIRELESS NETWORK $\rightarrow 4 \rightarrow 5$

The wireless network is enabled by default. You can deselect it to disable it and click "Next" to skip the configuration of wireless network.

#### Enable Your Wireless Network :

For security concerns, it is highly recommended to change the pre-configured network name. Please set a name for your wireless network that can be easily recognized by wireless clients.

#### Wireless Network Name (SSID) : D-Link

If you select "Visible", the SSID of your wireless network can be found by wireless clients. If you select "Invisible", your wireless network is hidden and users need to manually enter the SSID in order to connect to your wireless network.

#### Visibility Status : Visible O Invisible

In order to protect your network from hackers and unauthorized users, you are highly recommended to select one of the following wireless network security settings.

| None             | \$                                 | Security Level        |            |
|------------------|------------------------------------|-----------------------|------------|
| None             | C WEP                              | C WPA-PSK             | C WPA2-PSK |
| Security Mode:No | one<br>f you do not wish to enable | any security features |            |

|                                              | Ba                                                    | ck Next Cancel                                                         |                      |
|----------------------------------------------|-------------------------------------------------------|------------------------------------------------------------------------|----------------------|
| None                                         |                                                       | Security Level                                                         | Best                 |
| O None                                       | C WEP                                                 | C WPA-PSK                                                              | WPA2-PSK             |
| Security Mode:WPA<br>Select this option if y | V2-PSK<br>our wireless adapters sure                  | pport WPA2-PSK.                                                        |                      |
| ase enter your wireless secu                 | rity key:                                             |                                                                        |                      |
|                                              | WPA2 Pre-Shared                                       | Key : .                                                                |                      |
| ote: Please enter the same k                 | (8-63 characters, such a<br>ey on your wireless clien | s a~z, A~Z, or 0~9, i.e. '%Forth<br>ts to enable proper wireless conne | ection.              |
|                                              | Ba                                                    | ack Next Cancel                                                        |                      |
| ACCOUNT PASSWORD                             |                                                       |                                                                        |                      |
|                                              | Username: adr                                         | nin                                                                    |                      |
| C                                            | urrent Password:                                      |                                                                        |                      |
|                                              | New Password:                                         | (password lengt                                                        | n must less than 64) |
| С                                            | onfirm Password:                                      |                                                                        |                      |
|                                              | Back                                                  | Next skip Cancel                                                       |                      |

Step 6View the setup summary.Click Apply to take the setup into effect.Click Back to modify the setup.Click Cancel to cancel the whole setup.

#### STEP 5: COMPLETED AND RESTART

The setup is complete. Click "Back" to review or modify the settings.

If the Internet connection does not work, try the Setup Wizard again with alternative settings, or use manual setup instead if you have the Internet connection details provided by your ISP.

#### SETUP SUMMARY

The following shows a detailed summary of your settings. Please print this page out or write the information on a piece of paper, and save it, so you can correctly configure the settings on your wireless client adapters later based on the information in this page.

| NTP Server 1 :                 | not set!                |
|--------------------------------|-------------------------|
| NTP Server 2 ·                 | not set!                |
| ATT DENGE 21                   |                         |
| Time :                         | 2012-05-23T02:30:03     |
| Daylight Saving Time :         | disable                 |
| wan_type                       | DSL                     |
| VPI / VCI :                    | 0/35                    |
| Protocol :                     | PPPoE                   |
| Connection Type :              | LLC                     |
| Username :                     | test                    |
| Password :                     | test                    |
| Wireless Network Name (SSID) : | D-Link                  |
| Visibility Status :            | visible                 |
| Encryption :                   | WPA2-PSK                |
| Pre-Shared Key :               | Pruebas pasarela basica |
| WEP Key :                      | not set!                |

Back Apply Cancel

#### Internet Setup-DSL WAN

Choose **SETUP** > **Internet Setup**. The page is shown as the figure appears on the right. In this page, you can add or configure WAN interface of your router.

Step 1 Select DSL in WAN Access Type.

Step 2 Click Add to add a PVC.

# Division Note:

To access the internet, at least one PVC is required to add.

#### INTERNET SETUP

Choose "Add", "Edit", or "Delete" to configure WAN interfaces.

If you want to change WAN access type, you can click on "Ethernet" or "DSL".

note : If you select the WAN access type is "Ethernet", Please send line to LAN4 port!

WAN Access Type : O Ethernet O DSL

| State Status Backup3G Action |
|------------------------------|
|                              |
|                              |
| State Status Action          |
|                              |

Add Edit Delete

- **Step 3** In the VPI and VCI textbox, enter the VPI and VCI value provided by your ISP.
- Step 4 In the protocol drop-down list, select the protocol according to the internet service you subscribed from your ISP. There are 5 types of protocols: PPP over ATM (PPPoA), PPP over Ethernet (PPPoE), MAC Encapsulation Routing (MER), IP over ATM (IPoA), and Bridging.

| Protocol : | Bridging                 |
|------------|--------------------------|
|            | PPP over ATM (PPPoA)     |
|            | PPP over Ethernet (PPPoE |
|            | MAC Encapsulation Routin |
|            | IP over ATM (IPoA)       |
|            | Bridging                 |

| VPI:                                                                                                    | 8                                   | (0-255)      |                                         |
|----------------------------------------------------------------------------------------------------|-------------------------------------|--------------|-----------------------------------------|
| VCI :                                                                                                    | 35                                  | (32-65535)   |                                         |
| Service Category :                                                                                                    | UBR With PC                         | R 💌          |                                         |
| Peak Cell Rate :                                                                                                    | 0                                   |              | (cells/s)                               |
| Sustainable Cell Rate :                                                                                                    | 0                                   |              | (cells/s)                               |
| Maximum Burst Size :                                                                                                    | 0                                   |              | (cells)                                 |
| NNECTION TYPE Protocol :                                                                                                    | PPP over Ethe                       | ernet (PPF 🔻 | ]                                       |
| WINECTION TYPE<br>Protocol :<br>Encapsulation Mode :                                                                         | PPP over Ethe                       | ernet (PPF 🔻 | ]                                       |
| WINECTION TYPE<br>Protocol :<br>Encapsulation Mode :<br>802.1Q VLAN ID :                                                     | PPP over Ethe                       | ernet (PPF   | ]<br>(0 = disable, 1 - 4094)            |
| WINECTION TYPE<br>Protocol :<br>Encapsulation Mode :<br>802.1Q VLAN ID :<br>Priority :                                       | PPP over Ethe                       | ernet (PPF   | (0 = disable, 1 - 4094)<br>(0 - 7)      |
| WINECTION TYPE<br>Protocol :<br>Encapsulation Mode :<br>802.1Q VLAN ID :<br>Priority :<br>Firewall Enable :                  | PPP over Ethe<br>LLC<br>0<br>0      | ernet (PPF   | ]<br>(0 = disable, 1 - 4094)<br>(0 - 7) |
| WINECTION TYPE<br>Protocol :<br>Encapsulation Mode :<br>802.1Q VLAN ID :<br>Priority :<br>Firewall Enable :<br>IPv4 Enable : | PPP over Ethe<br>LLC<br>0<br>0<br>V | ernet (PPF   | )<br>(0 = disable, 1 - 4094)<br>(0 - 7) |

• Adding a PVC in **PPPoE** or **PPPoA** mode

If the protocol is selected to **PPP over Ethernet (PPPoE)** or **PPP over ATM** (**PPPoA**), the page shown as the right figure appears.

- 1) In **Protocol** drop-down list, select **PPPoE** (or **PPPoA**).
- 2) In **Encapsulation** Mode, select an option according to the information provided by your ISP.
- 3) In the PPP Username and PPP Password textbox, input the Username and password of PPPoE account provided by your ISP.
- 4) In the **Confirm PPP Password** textbox, re-enter the password.
- 5) In the Authentication Method drop-down list, select Auto.
- 6) In the **WAN Service type** drop-down list,select Internet\_TR069
  - Internet: the wan connection is used to access internet.
  - TR069: the wan connection is used to management cpe by tr069 server and acs.
  - Internet\_TR069: the wan connection is used to access internet and management cpe by tr069 server and acs.
- 7) In the **Dial-up Mode** drop-down list, select an option as you demand. There are 3 modes available: Continuous, Connect On Demand, Manual.
  - **Always On**: The system automatically keeps dialing for WAN connection once the connection is off-line.
  - **On Demand**: The system automatically dials for WAN connection once network access request is detected. If no request is sent from the LAN within the IdleTime, the system automatically disconnect from the internet. You can set the Idle Time as you need.
  - **Manual**: Manually dial to connect the WAN once powering on the Router.
- 8) For other entries which are not mentioned above, you can keep them as defaults.

| CONNECTION TYPE               |                          |                         |
|-------------------------------|--------------------------|-------------------------|
| Protocol :                    | PPP over Ethernet (PPF - | ]                       |
| Encapsulation Mode :          | LLC                      | ]                       |
| 802.10 VLAN ID :              | 0                        | (0 = disable, 1 - 4094) |
| -<br>Priority :               | 0                        | (0 - 7)                 |
| Firewall Enable :             |                          |                         |
| IPv4 Enable :                 |                          |                         |
| IPv6 Enable :                 |                          |                         |
|                               | Enable Proxy Arp         |                         |
|                               |                          |                         |
| PPP USERNAME AND PASSWORD     |                          |                         |
| PPP Username :                |                          |                         |
| PPP Password :                |                          |                         |
| Confirm PPP Password :        |                          |                         |
| Authentication Method :       | AUTO -                   | ]                       |
| WAN Service Type :            | Internet_TR069 -         |                         |
| Dial-up mode :                | AlwaysOn 👻               | ]                       |
| Inactivity Timeout :          | 100                      | (Seconds [60-65535])    |
| MRU Size :                    | 1492                     | (576~1492)              |
| MTU Size :                    | 1400                     | (576~1492)              |
| Keep Alive :                  |                          |                         |
| Lcp Echo Interval (sec) :     | 30                       |                         |
| Lcp Echo Failure :            | 5                        |                         |
| Use Static IP Address :       |                          |                         |
| IP Address :                  |                          |                         |
| Enable NAT -                  |                          |                         |
| NAT Type :                    | Full Cone Nat            | 1                       |
| Enable WAN Service :          | <ul><li>✓</li></ul>      | 2                       |
| Service Name :                | pppoe 0 35 0 1 Internet  |                         |
|                               |                          |                         |
| 3G CONNECTION BACKUP SETTINGS |                          |                         |
| Packup 26 Enable :            | 7                        |                         |

Apply Cancel

 Adding a PVC in MAC Encapsulation Routing (MER) or IP Over ATM (IPoA) mode

If the protocol is selected to **MAC Encapsulation Routing (MER)**, the page shown as the right figure appears.

- 1) In **Protocol** drop-down list, select **MAC Encapsulation Routing (MER)**.
- 2) In **Encapsulation Mode** drop-down list, select an option according to the information provided by your ISP.
- 3) In WAN IP Setting section, choose an option according to the information provided by your ISP.
  - **Obtain address automatically**: the dynamic WAN IP address will be assigned by your ISP.
  - Use the following address: A static WAN IP address is provided to you by your ISP. Input the static WAN IP address and other information provided by your ISP.
- 4) In the **WAN Service type** drop-down list,select Internet\_TR069
  - Internet: the wan connection is used to access internet.
  - **TR069**: the wan connection is used to management cpe by tr069 server and acs.
  - **Internet\_TR069**: the wan connection is used to access internet and management cpe by tr069 server and acs.
- 5) For other entries which are not mentioned above, you can keep them as defaults.

| CONNECTION TYPE                                                                                                    |                           |
|----------------------------------------------------------------------------------------------------|---------------------------|
| Protocol                                                                                                    | MAC Encapsulation Rou     |
| Encapsulation Mode :                                                                                                    | LLC                       |
| 802.1Q VLAN ID :                                                                                                    | 0 (0 = disable, 1 - 4094) |
| Priority                                                                                                    | 0 (0 - 7)                 |
| Firewall Enable :                                                                                                    | V                         |
| IPv4 Enable :                                                                                                    |                           |
| IPv6 Enable :                                                                                                    |                           |
|                                                                                                    | Enable Proxy Arp          |
|                                                                                                    |                           |
|                                                                                                    |                           |
| WAN IP SETTINGS                                                                                                    |                           |
| WAN IP SETTINGS  Obtain address automati                                                                                                    | cally                     |
| WAN IP SETTINGS <ul> <li>Obtain address automati</li> <li>Use the following address</li> </ul>                                                                                       | cally<br>s :              |
| WAN IP SETTINGS    Obtain address automati  Use the following address WAN IP Address                                                                                                 | cally<br>s :              |
| WAN IP SETTINGS<br>Obtain address automati<br>Wan IP address<br>WAN IP Address<br>WAN Subnet Mask :                                                                                  | cally<br>s :              |
| WAN IP SETTINGS   Obtain address automati  Use the following address WAN IP Address WAN Subnet Mask Default gateway                                                                  | cally<br>5 :              |
| WAN IP SETTINGS   Obtain address automati  Use the following address WAN IP Address WAN Subnet Mask Default gateway Preferred DNS server :                                           | cally<br>5 :              |
| WAN IP SETTINGS   Obtain address automati  Use the following address  WAN IP Address  WAN Subnet Mask  Default gateway  Preferred DNS server  Alternate DNS server                   | cally<br>s :              |
| WAN IP SETTINGS   Obtain address automati  Use the following address  WAN IP Address  WAN Subnet Mask  Default gateway  Preferred DNS server  Alternate DNS server  WAN Service Type | cally<br>s:               |

# Section 3 – Web Configuration

• Adding a PVC in **Bridging** mode

For PVC in Bridging mode, keep the settings as defaults.

Division Note:

If the connection protocol is in Bridging mode, the connected PC must dial for WAN connection with installed dial-up software.

**Step 5** After setting (take adding a PPPoE PVC as an example), click **Apply** and the page skip to the page shown as the right figure appears. You can edit or delete the PVCs in the table.

|             |                             |               |              | Protocol : Bridai                      | ina                         |            |                        |          |                   |
|-------------|-----------------------------|---------------|--------------|----------------------------------------|-----------------------------|------------|------------------------|----------|-------------------|
|             |                             | En            | capsulati    | on Mode : LLC                          |                             |            | -                      |          |                   |
|             |                             |               | 802.10       | VLAN ID : 0                            |                             |            | <br>(0 = disable, 1    | - 4094)  |                   |
|             |                             |               |              | Priority : 0                           |                             |            | (0 - 7)                |          |                   |
|             |                             |               | Firewa       | ll Enable : 🔽                          |                             |            |                        |          |                   |
|             |                             |               |              | Enable                                 | Proxy Arp                   |            |                        |          |                   |
|             |                             | Ena           | ble Bridge   | e Service : 🔽                          |                             |            |                        |          |                   |
|             |                             |               | Serv         | ice Name : br_0_3                      | 35_0_1                      |            |                        |          |                   |
|             |                             |               |              | Aŗ                                     | oply Cano                   | el         |                        |          |                   |
| DSL         | SETUP                       |               |              |                                        |                             |            |                        |          |                   |
| ۲           | <b>VPI/VCI</b><br>8/35      | VLAN ID<br>0  | ENCAP<br>LLC | Service Name<br>PVC:8/35               | Protocol<br>PPPoE           | State<br>1 | Status<br>Disconnected | Backup3G | Action<br>Connect |
| THE         | ERNET SET                   | UP            |              |                                        |                             |            |                        |          |                   |
|             | VLAN II                     | D             | Servio       | e Name                                 | Protoco                     | 1          | State :                | Status   | Action            |
|             |                             |               |              | Add                                    | Edit                        | Delete     |                        |          |                   |
| INTE        | RNET SETU                   | IP            |              |                                        |                             |            |                        |          |                   |
| oose        | e "Add", "Eo                | dit", or "Del | ete" to co   | nfigure WAN inte                       | rfaces.                     | "DC!       |                        |          |                   |
| you<br>te : | If you selec                | t the WAN     | access typ   | e, you can click o<br>ne is "Ethernet" | n Ethernet<br>Please send i | ine to L   | AN4 port1              |          |                   |
|             |                             | v             | VAN Acce     | ss Type : O Eth                        | hernet 🖲 DS                 | 5L         |                        |          |                   |
|             |                             |               |              |                                        |                             |            |                        |          |                   |
|             | SETUP                       |               |              |                                        |                             |            |                        |          |                   |
| DSL         | VPI/VCI                     | VLAN ID       | ENCAP        | Service Name                           | Protocol                    | State      | Status                 | Backup3G | Action            |
| DSL         | 8/25                        | 0             | LLC          | PVC.0/33                               | PPPUE                       | 1          | Disconnecceu           | 1        | Connect           |
| OSL<br>©    | 8/35                        | 1             |              |                                        |                             |            |                        |          |                   |
| ©SL         | 8/35<br>ERNET S <u>ET</u> I | UP            |              |                                        |                             |            |                        |          |                   |

Add Edit Delete

#### **Internet Setup-Ethernet WAN**

Choose **SETUP** > **Internet Setup**. In this page, select **Ethernet** in WAN Access Type. And then the page is shown as the figure appears on the right. In this page, you can add or configure WAN interface of your router. Click **Add**.

Dive:

If the selected WAN access type is Ethernet, please connect the LAN/WAN port to the Ethernet uplink jack through a RJ45 cable.

### Section 3 – Web Configuration

- Adding a WAN access in **PPPoE** mode:
- Step 1 In Protocol drop-down list, select PPP over Ethernet (PPPoE).
- **Step 2** Enter the **PPP Username** and **PPP password** of PPPoE account provided by your ISP.
- **Step 3** Re-enter the password for confirmation.
- Step 4 In the WAN Service type drop-down list,select Internet\_TR069
  - Internet: the wan connection is used to access internet.
  - **TR069**: the wan connection is used to management cpe by tr069 server and acs.
  - Internet\_TR069: the wan connection is used to access internet and management cpe by tr069 server and acs.
- **Step 5** Choose a connection type from the Type drop-down list. There are 3 connection types available: **Always On**, **On Demand**, and **Manual**.

**Always On**: The system automatically keeps dialing for WAN connection once the connection is off-line.

**On Demand**: The system automatically dials for WAN connection once network access request is detected. If no request is sent from the LAN within the **IdleTime**, the system automatically disconnect from the internet. You can set the Idle Time as you need.

**Manual**: Manually dial to connect the WAN once powering on the Router.

- **Step 6** For the entries that are not mentioned above, keep them as defaults. After setting, click **Add** to add the new channel.
- Adding a WAN access in other modes.

To add a WAN access in other modes, select the corresponding protocol and input the information provided by your ISP.

| CONNECTION TYPE                   |                          |                                   |
|-----------------------------------|--------------------------|-----------------------------------|
| Protocol :                        | PPP over Ethernet (PPF   |                                   |
| 802 10 VI AN ID :                 | 0                        | $(0 = \text{disable} \ 1 - 4004)$ |
| IDv4 Enable :                     |                          |                                   |
| IPv6 Enable :                     |                          |                                   |
| IF VU LIIADIE .                   |                          |                                   |
| PPP USERNAME AND PASSWORD         |                          |                                   |
| PPP Username :                    |                          |                                   |
| PPP Password :                    |                          |                                   |
| Confirm PPP Password :            |                          |                                   |
| Authentication Method :           | AUTO 💌                   |                                   |
| WAN Service Type :                | Internet_TR069 -         |                                   |
| Dial-up mode :                    | AlwaysOn 💌               |                                   |
| Inactivity Timeout :              | 100                      | (Seconds [60-65535])              |
| MRU Size :                        | 1492                     | (576~1492)                        |
| MTU Size :                        | 1492                     | (576~1492)                        |
| Keep Alive :                      |                          |                                   |
| Lcp Echo Interval (sec) :         | 30                       |                                   |
| Lcp Echo Failure :                | 5                        |                                   |
| Use Static IP Address :           |                          |                                   |
| IP Address :                      |                          |                                   |
|                                   |                          |                                   |
| NETWORK ADDRESS TRANSLATION SETTI | INGS                     |                                   |
| Enable NAT :                      |                          |                                   |
| NAT Type :                        | Full Cone Nat 💌          |                                   |
| Enable WAN Service :              |                          |                                   |
| Service Name :                    | pppoe_0_1_Internet_TR069 |                                   |
|                                   |                          |                                   |

# Wireless

This section describes the configuration of 2.4G wireless network. Choose **SETUP** > **Wireless**. The page shown in the right figure appears. Thi section contains **Wireless Basic** and **Wireless Security**.

# **Wireless Basic**

Choose **SETUP** > **Wireless** > **Wireless Basic**. The page shown as the right figure appears. In this page, you can configure the parameters of wireless LAN clients that may connect to the device.

To configure this page, do as follow:

- Step 1 Select Enable Wireless.
- Step 2 Select Enable MultiAP Isolation. After isolate multiAP, the wireless clients connected to the DSL-2750U cannot communicate with each other.
- **Step 3** In **Wireless Network Name** (SSID) textbox, enter a name for your wireless network. You can also keep it as defaults.
- Step 4 Configure Visibility Status.
  - Select **Visible**, your SSID can be detected by wireless clients automatically.
  - Select Invisible, the SSID cannot be detected by wireless clients.
- **Step 5** In **Country/Region** drop-down list, select the country you locate.
- **Step 6** Keep other entries as defaults.

Click **Apply** to save the settings.

There is a **QRcode** on the right of the page. This QRcode can help your mobile phone connect to the wireless network of DSL-2750U automatically by scan the QRcode with this mobile phone.

# Division In the Image American Image American Image

A mobile phone cannot be connected to the wireless network by scanning QRcode unless installing QRcode software.

| Configure your wireless basic setti                                                                                   | ngs.                                                                                                    |                        |
|----------------------------------------------------------------------------------------------------|----------------------------------------------------------------------------------------------------|------------------------|
|                                                                                                    |                                                                                                    |                        |
|                                                                                                    | Wireless Basic                                                                                                    |                        |
|                                                                                                    |                                                                                                    |                        |
| WIRELESS SETTINGS WIRELI                                                                                              | ESS SECURITY                                                                                                    |                        |
| Configure your wireless security se                                                                                   | ettings.                                                                                                    |                        |
|                                                                                                    | Wireless Security                                                                                                    |                        |
|                                                                                                    | <u></u>                                                                                                    |                        |
|                                                                                                    |                                                                                                    |                        |
| ATTRELESS NETWORK SETTING                                                                                             | S                                                                                                    |                        |
| WIRELESS NETWORK SETTING                                                                                              | 8                                                                                                    |                        |
| Enable                                                                                                    | Wireless: 🗹                                                                                                    |                        |
| Enable MultiAP I                                                                                                    | Wireless: 🗹<br>solation: 🗹                                                                                                    | ារផ                    |
| Enable MultiAP I:<br>Enable MultiAP I:<br>Wireless Network Name                                                       | Solation: ♥<br>(SSID): D-Link                                                                                                    |                        |
| Enable 1<br>Enable MultiAP I:<br>Wireless Network Name<br>Visibility                                                  | Wireless:<br>solation:<br>(SSID): D-Link<br>Status:  Visible  Invisible                                                                                                    |                        |
| Enable I<br>Enable MultiAP I<br>Wireless Network Name<br>Visibility<br>Country/                                       | Wireless:<br>solation:<br>(SSID): D-Link<br>Status:  Visible  Invisible<br>Region: Australia                                                                                 |                        |
| Enable 1<br>Enable MultiAP I:<br>Wireless Network Name<br>Visibility<br>Country/<br>Control Si                        | Wireless: V<br>solation: V<br>(SSID) : D-Link<br>Status : O Visible O Invisible<br>Region : Australia<br>ideband: Upper                                                      | ■16<br>2000<br>■ ■2000 |
| Enable 1<br>Enable MultiAP I<br>Wireless Network Name<br>Visibility<br>Country/<br>Control Si<br>Wireless C           | Solation: ♥<br>solation: ♥<br>(SSID): D-Link<br>Status: ● Visible ● Invisible<br>Region: Australia<br>ideband: Upper ▼<br>Channel: Auto Scan ▼                               |                        |
| Enable 1<br>Enable MultiAP I<br>Wireless Network Name<br>Visibility<br>Country/<br>Control Si<br>Wireless C<br>802.1: | Wireless: ♥<br>solation: ♥<br>(SSID) : D-Link<br>Status : ● Visible ● Invisible<br>Region : Australia<br>ideband: Upper •<br>Channel : Auto Scan •<br>L Mode : 802.11b/g/n • |                        |

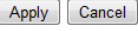

## **Wireless Security**

Choose **SETUP** > **Wireless** > **Wireless Security**. The page shown as the right figure appears. In this page, you can configure the parameters of wireless LAN clients that may connect to the device. Wireless security is vital to your network to protect the wireless communication among wireless stations, access points and wired network.

| WIRELESS SECURITY PIODE                                                                                                    |
|----------------------------------------------------------------------------------------------------|
| To protect your privacy, you can configure wireless security features. The device supports 3 wireless security modes including: WEP, WPA, and WPA2. WEP is the original wireless encryption standard. WPA and WPA2 provide higher levels of security.                                                                                                    |
| Security Mode : WPA2 only                                                                                                    |
|                                                                                                    |
|                                                                                                    |
| WPA                                                                                                    |
| Select WPA or WPA2 to achieve a balance of strong security and best compatibility. This mode uses WPA for legacy clients while maintaining higher security with stations that are WPA2 capable. The strongest cipher that the client supports is used. For the highest security, select WPA2 Only. This mode uses AES (CCMP) cipher and legacy stations are not allowed to access with WPA security. For maximum compatibility, select WPA Only. This mode uses TKIP cipher. Some gaming and legacy devices work only in this mode. |
| To achieve better wireless performance, select WPA2 Only (which uses AES cipher).                                                                                                    |
| WPA-PSK does not require an authentication server. The WPA option requires an external RADIUS server.                                                                                                    |
| WPA Mode : WPA2-PSK                                                                                                    |
| Group Key Update Interval : 0                                                                                                    |
| PRE-SHARED KEY                                                                                                    |
| Pre-Shared Key :                                                                                                    |
| Remember your SSID and the security key as you will need to configure the same settings on your wireless devices and PC.                                                                                                    |
| Apply Cancel                                                                                                    |

Step 5 Step 6

#### Section 3 – Web Configuration

If the security mode is set to None, your wireless network can be connected by all wireless clients that can detect the SSID of this network.

If the Security Mode is set to Auto(WPA or WPA2), WPA only, or WPA2 only,, the page is shown as the right figure appears. Take Auto(WPA or WPA2) as an example.

- Step 1 In Security Mode drop-down list, select Auto(WPA or WPA2).
- Step 2 In WPA Encryption drop-down list, select TKIP+AES.

password. You can keep it as default.

Set wireless password in **Pre-Share Key** text field.

After setting, click **Apply** to save the settings.

- Step 3 Configure the WPA Mode.
  - Auto(WPA or WPA2)-PSK: WPA-PSK does not require an authentication server. You need to set a Pre-shared Key (wireless network password) for your wireless network.

 Auto(WPA or WPA2)-Enterprise: When WPA enterprise is enabled, the router uses EAP (802.1x) to authenticate clients via a remote RADIUS server. Enter the port, IP address, and password of the Radius server. The wireless clients are required to enter the

is updated periodically. This value is the update interval of the WPA

| WIRELESS SECURITY MODE                                                                                                    |
|----------------------------------------------------------------------------------------------------|
| To protect your privacy, you can configure wireless security features. The device supports 3 wireless security modes including: WEP, WPA, and WPA2. WEP is the original wireless encryption standard. WPA and WPA2 provide higher levels of security.                                                                                                    |
| Security Mode : Auto(WPA or WPA2)                                                                                                    |
| WPA Encryption : TKIP+AES -                                                                                                    |
|                                                                                                    |
| WPA                                                                                                    |
| Select <b>WPA or WPA2</b> to achieve a balance of strong security and best compatibility. This mode uses WPA for legacy clients while maintaining higher security with stations that are WPA2 capable. The strongest cipher that the client supports is used. For the highest security, select <b>WPA2 Only</b> . This mode uses AES (CCMP) cipher and legacy stations are not allowed to access with WPA security. For maximum compatibility, select <b>WPA Only</b> . This mode uses TKIP cipher. Some gaming and legacy devices work only in this mode. |
| To achieve better wireless performance, select WPA2 Only (which uses AES cipher).                                                                                                    |
| WPA-PSK does not require an authentication server. The WPA option requires an external RADIUS server.                                                                                                    |
| WPA Mode : Auto(WPA or WPA2)-PS                                                                                                    |
| Group Key Update Interval : 0                                                                                                    |
|                                                                                                    |
| PRE-SHARED KEY                                                                                                    |
| Pre-Shared Key :                                                                                                    |
| Remember your SSID and the security key as you will need to configure the same settings on your wireless devices and PC.           Apply         Cancel                                                                                                    |
| WPA Mode : Auto(WPA or WPA2)-Er                                                                                                    |
| Group Key Update Interval: 0                                                                                                    |
|                                                                                                    |
| EAP (802.1X)                                                                                                    |
| When WPA enterprise is enabled, the router uses EAP (802.1x) to authenticate clients via a remote RADIUS server.                                                                                                    |
| RADIUS server IP Address : 192 168 1.1                                                                                                    |
| RADIUS server Port : 2801                                                                                                    |
| PADIIIS carvar Sharad Sacrat : Instradiuskav                                                                                                    |
| 1010205 Server Shared Secret . Jestiadiuskey                                                                                                    |

Remember your SSID and the security key as you will need to configure the same settings on your wireless devices and PC.

Apply Cancel

# Local Network

You can configure the LAN IP address according to the actual application. The preset IP address is 192.168.1.1. You can use the default settings and DHCP service to manage the IP settings for the private network. The IP address of the device is the base address used for DHCP. To use the device for DHCP on your LAN, the IP address pool used for DHCP must be compatible with the IP address of the device. The IP address available in the DHCP IP address pool changes automatically if you change the IP address of the device.

You can also enable the secondary LAN IP address. The two LAN IP addresses must be in different networks.

Choose **SETUP** > **Local Network**. The **Local Network** page shown in the right figure appears.

To configure the local network of DSL-2750U, do as follow:

- Step 1 In the Router IP Address textbox, enter the IP address of LAN interface. The default IP address is **192.168.1.1**. The Router IP address is the URL address for logging in the Web configuration page.
- Step 2 Enter the subnet mask of LAN interface. If the Router IP address is 192.168.1.1, the range of subnet mask is from 255.255.255.0.0 255.255.255.254.
- **Step 3** In the **Domain Name** textbox, set a domain name. If you leave it blank, a domain name assigned by DHCP from the ISP is used.
- Step 4 Select Configure the second IP Address and Subnet Mask for LAN. It enables the secondary LAN IP address for your router. It will be used when your primary router IP address is in the same network segment with other LANs. The Secondary router IP address must be in the different network segment from the primary one.
- **Step 5** Enter the secondary router IP address and subnet mask.
- **Step 6** Configure DHCP Server.
  - Enable DHCP Relay: Enable the message to transmit between clients in different network segment.
  - Enable DHCP Server: Enable the router to assign IP addresses, IP default gateway and DNS Servers to the host.

| Router IP Address : 192.16                      | 8.1.1                                                              |
|-------------------------------------------------|--------------------------------------------------------------------|
| Subnet Mask : 255.25                            | 5.255.0                                                            |
| Domain Name :                                   |                                                                    |
| - Configur                                      | re the second IP Address and Subnet Mask for LAN                   |
| ID Address -                                    |                                                                    |
| Subnet Mask :                                   |                                                                    |
| Subject hask .                                  |                                                                    |
| DHCP SETTINGS (OPTIONAL)                        |                                                                    |
| F Enable D                                      | DHCP Relay                                                         |
| Relay IP Address :                              |                                                                    |
| in this page, you can configure the built-in DI | HCP server to assign IP addresses to the computers on your network |
| 🔽 Enable D                                      | DHCP Server                                                        |
| DHCP IP Address Range : 192.16                  | 8.1.33 to 192.168.1.254                                            |
| DHCP IP Mask : 255.25                           | 5.255.0                                                            |
| DHCP Router IP : 192.16                         | 8.1.1                                                              |
| DHCP Lease Time : 43200                         | (seconds)                                                          |
| Jse this section to configure the DHCP Serve    | ar in lan and wlan port individual:                                |
| LAN Por                                         | rt1                                                                |
| LAN Por                                         | rt2                                                                |
| LAN Por                                         | rt3                                                                |
| LAN Por                                         | rt4                                                                |
| WLAN P                                          | Port1                                                              |
| WLAN P                                          | Port2                                                              |
| VLAN P                                          | Port3                                                              |
| VLAN P                                          | ort4                                                               |
|                                                 | Apply Cancel                                                       |
| DHCP RESERVATIONS LIST                          |                                                                    |

**DHCP IP Address Range**: It specifies the first IP address in the IP address pool. The router assigns IP address that base on the IP pool range to the host.

**DHCP Lease Time**: The lease time determines the period that the host retains the assigned IP addresses before the IP addresses change.

- **Step 7** Select the LAN or WAN ports which are going to adopt the setting.
- **Step 8** Click **Apply** to make the settings take effect.

The **DHCP RESERVATIONS LIST** shown in the right figure appears. It used to reserve a fixed IP address within IP address range for a specified PC. So the DHCP Server will assign that fixed IP address to the specified PC all the time.

- **Step 1** Click **Add**, the right figure appears.
- Step 2 Select Enable to enable this DHCP IP address reservation.
- **Step 3** In the computer name textbox, input the specified computer name.
- **Step 4** In the IP Address textbox, input an IP address to be assigned to this specified PC. Note: the IP Address must be within the DHCP IP address range.
- **Step 5** In the MAC address textbox, input the MAC address of the specified PC.
- **Step 6** After setting, click **Apply** to add a DHCP server.

|                        | Status   | Computer Name   | MAC Address | IP Address |
|------------------------|----------|-----------------|-------------|------------|
|                        |          | Add Edit Delete |             |            |
| DD DHCP RESERVATION (O | PTIONAL) |                 |             |            |
| Ena                    | ble : 🗆  |                 |             |            |
| Computer Na            | ime :    |                 |             |            |
| IP Addr                | ess :    |                 |             |            |
| MAC Add                | ess :    |                 |             |            |

# LAN IPv6

Choose **SETUP** > **LAN IPv6**. The page shown in the right figure appears. This page allows you to configure IPv6 LAN.

The following table describes the parameters of this page.

| Fi        | eld       | Description                                      |
|-----------|-----------|--------------------------------------------------|
| IPv6      | Interface | The address through which PCs access the         |
| Address   |           | gateway.                                         |
| Enable    | DHCPv6    | Choose to enable or disable DHCPv6 service.      |
| Server    |           |                                                  |
| LAN       | address   | Set the mode address obtaining mode of LAN PCs.  |
| config me | ode       | You may choose Stateless or Stateful.            |
| Start/Enc | Interface | The address pool using DHCPv6 for address        |
| ID        |           | assignment under stateful mode.                  |
| DHCPv6    | Lease     | The address lease time using DHCPv6 for address  |
| Time      |           | assignment under stateful mode.                  |
|           |           | Choose to enable or disable router advertisement |
|           | ADVD      | (RADVD) service.                                 |

# Time and Date

Choose **SETUP** > **Time and Date**. The page shown in the right figure appears. This page allows you to configure IPv6 LAN.

In the **Time and Date** page, you can configure, update, and maintain the correct time on the internal system clock. You can set the time zone that you are in and the network time protocol (NTP) server. You can also configure daylight saving to automatically adjust the time when needed.

Select Automatically synchronize with Internet time servers.

Enter the specific time server and select the time zone from the corresponding drop-down lists.

Select **Enable Daylight Saving** if necessary. Set the daylight as you want. Click **Apply** to save the settings.

| IPv6 Interface Address                                                        | fe80::1                                                                     |                    |
|-------------------------------------------------------------------------------|-----------------------------------------------------------------------------|--------------------|
| ICPV6 CONFIGURATION                                                           |                                                                             |                    |
| Enable DHCPv6 Server                                                          | •                                                                           |                    |
| LAN address config mode                                                       | Stateless                                                                   |                    |
| Start Interface ID                                                            | 33                                                                          | ]                  |
| End Interface ID                                                              | 254                                                                         | ]                  |
| DHCPv6 Lease Time                                                             | 43200                                                                       | ]                  |
| e the following DNS server addresses.                                         |                                                                             |                    |
| Get DNS Servers from WAN                                                      | ۲                                                                           |                    |
| Static DNS Servers                                                            |                                                                             |                    |
| Static IPv6 DNS Servers                                                       | 2111:3c:123:0:c:135:9a:a                                                    |                    |
|                                                                               |                                                                             |                    |
| IQUE LOCAL ADDRESSES CONFIGURATION                                            |                                                                             |                    |
| Enable RADVD                                                                  |                                                                             |                    |
| RADVD DNSLL :                                                                 |                                                                             |                    |
| ULA mode                                                                      | From WAN Statically                                                         | / Configure   BOTH |
| Address                                                                       | fd80::1/64                                                                  | (e.g: fd80::1/64)  |
| Prefix                                                                        | fd80::/64                                                                   | (e.g: fd80::/64)   |
| Preferred Life Time                                                           | 14400                                                                       |                    |
| Valid Life Time                                                               | 86400                                                                       |                    |
|                                                                               | Apply Cancel                                                                |                    |
| ME SETTING                                                                    |                                                                             |                    |
| Automatically                                                                 | y synchronize with Internet                                                 | time server        |
| Primary NTP time server: ntp1.dlink.cor                                       | m                                                                           |                    |
| Secondary NTP time server: ntp.dlink.com                                      | i.tw                                                                        |                    |
|                                                                               |                                                                             |                    |
| Manual setup time: 2012 Year                                                  | 05 Mon 23 Day 08                                                            | Hour 06 Min 06 Sec |
| ME CONFIGURATION                                                              |                                                                             |                    |
|                                                                               |                                                                             |                    |
|                                                                               |                                                                             |                    |
| Time Zone: (GMT+08:00) Ki                                                     | uala Lumpur. Singapore                                                      | *                  |
| Time Zone: (GMT+08:00) Ku                                                     | uala Lumpur, Singapore<br>7 adjust clock for daylicht s                     | aving changes      |
| Time Zone: (GMT+08:00) Ku<br>Automatically<br>Daylight Saving Start: 2000 vor | uala Lumpur, Singapore<br>/ adjust clock for daylight s<br>04 Mon 01 Day 02 | aving changes      |

# Logout

Choose **SETUP** > **Logout**. The page shown in the right figure appears. In this page, you can log out of the configuration page.

| LOGOUT                                    |        |  |
|-------------------------------------------|--------|--|
| ogging out will return to the login page. |        |  |
|                                           |        |  |
|                                           | Logout |  |
|                                           |        |  |
|                                           |        |  |

# Advanced

This section includes advanced features for network management, security and administrative tools to manage the device. You can view status and other information used to examine performance and troubleshoot.

# **Advanced Wireless**

Choose **ADVANCED** > **Advanced Wireless**. The page shown in the right figure appears.

| ADVANCED WIRELESS ADVANCED SETTINGS                                                  |
|--------------------------------------------------------------------------------------|
| You can configure advanced features of the wireless LAN interface.                   |
| Advanced Settings                                                                    |
| ADVANCED WIRELESS MAC FILTERING                                                      |
| You can configure wireless firewall by denying or allowing designated MAC addresses. |
| MAC Filtering                                                                        |
| ADVANCED WIRELESS SECURITY SETTINGS                                                  |
| You can configure security features of the wireless LAN interface.                   |
| Security Settings                                                                    |
| ADVANCED WIRELESS WPS SETTING                                                        |
| You can configure the wireless WPS.                                                  |
| WPS Setting                                                                          |

# Advanced Settings

Choose **ADVANCED** > **Advanced Wireless** > **Advanced Settings.** The page shown in the right figure appears. In this page, you can configure guest wireless networks.

**Wireless Network Name (SSID)**: The Wireless Network Name is a unique name that identifies a network. All devices on a network must share the same wireless network name in order to communicate on the network. If you decide to change the wireless network name from the default setting, enter your new wireless network name in this field.

The router supports multiple SSID. Multiple WLAN SSIDs realizes multiple wireless access points on a single wireless router. Wireless clients being connected to different SSIDs can avoid mutual interference. This function is applied to small office or house joint rent users. For example, 4 departments of a small office are sharing the wireless network of a wireless router, while each department wants to have its own individual WLAN. Multiple WLAN SSIDs function can realize this application.

The settings in this page are only for more technically advanced users who have sufficient knowledge about wireless LAN. Do not change these settings unless you know the effect of changes on the device.

Click Apply to save the settings.

# Division Note:

If you want to know more about the parameters of Advanced Wireless Settings, refer to **HELP** index.

# **MAC Filtering**

Choose ADVANCED > Advanced Wireless > MAC Filtering. The page shown in the right figure appears. This page is used to permit or block access to this router from host with MAC address contained in the MAC Address table.

# Step 1 Select WLAN MAC Filtering Global Policy.

- **BLACK\_LIST**: Allow all packets but DENY MAC addresses that match a rule in the list.
- WHITE\_LIST: Deny all packets but ALLOW MAC addresses that

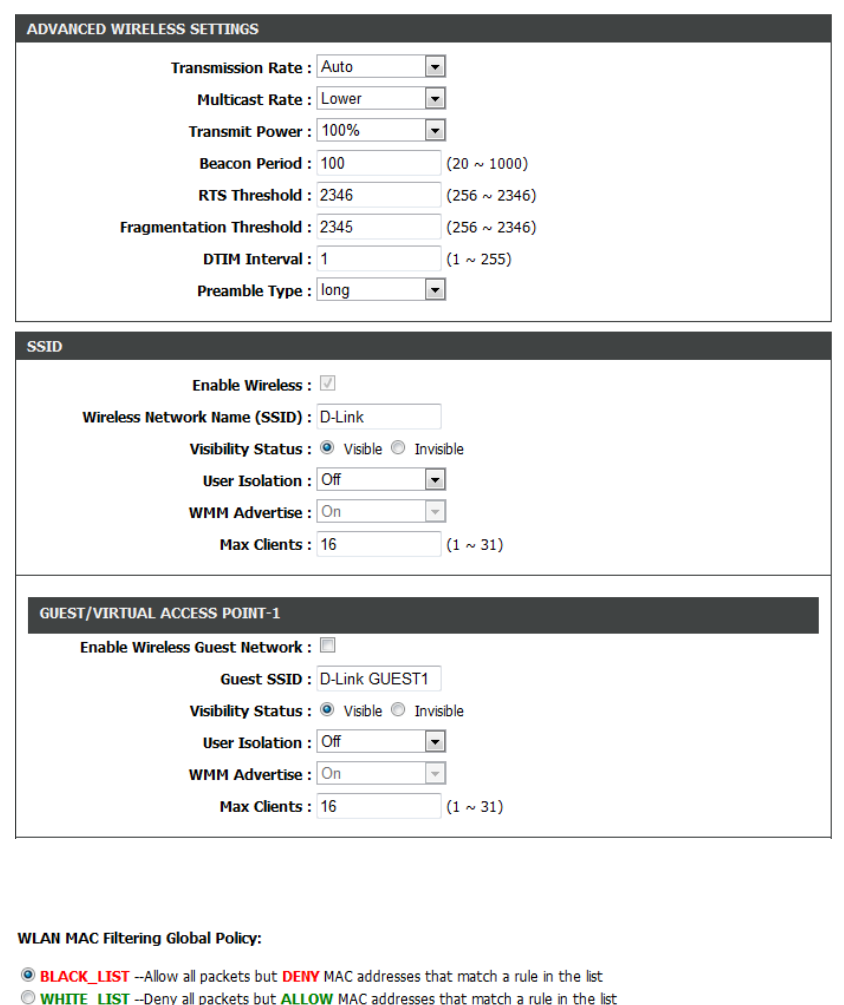

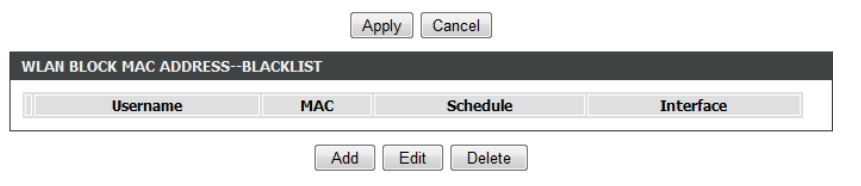
#### Section 3 – Web Configuration

match a rule in the list.

- **Step 2** Click **Add**. The page shown as the right figure appears.
- **Step 3** Enter the MAC address of the PC to be filtered.
- Step 4 Enter the filter's schedule or munual schedule
- **Step 5** Click **Apply** to add the MAC address.

#### **Security Settings**

Choose **ADVANCED** > **Advanced Wireless** > **Security Settings**. In this page, you can set the security for the wireless network.

- **Step 1** In the **Select SSID** drop-down list, select a SSID to be configured. For example: **D-Link**.
- Step 2 In the Security Mode drop-down list, select a security encryption mode for the wireless network. It is recommended to select Auto (WPA or WPA2).
- Step 3 In the WPA Encryption drop-down list, select TKIP+AES.
- Step 4 Configure the WPA Mode.
  - Auto (WPA or WPA2)-PSK: set the pre-shared key (password of your wireless network) in the Pre-Shared Key field.
  - Auto (WPA or WPA2)-Enterprise: enter the port, IP address, and password of the Radius server. The wireless clients are required to enter the username and password provided by the Radius server.
- **Step 5** Set the **Group Key Update Interval**. For higher security, WPA password is updated periodically. This value is the update interval of the WPA password. You can keep it as default.

|                                                                                                    | SSID : All                                                                                                    |
|----------------------------------------------------------------------------------------------------|----------------------------------------------------------------------------------------------------|
| User Na                                                                                                    | ame :                                                                                                    |
| Current PC's MACAdd                                                                                                    | ress: 6e:d0:11:ab:95:4a                                                                                                    |
| Other MAC Add                                                                                                    | ress :                                                                                                    |
| Scheel                                                                                                    | dule : always 💌 View Available Schedules                                                                                                    |
| Manual Schee                                                                                                    | dule :                                                                                                    |
| Da                                                                                                    | <b>ny(s):</b> ○ All Week ⑧ Select Day(s)                                                                                                    |
|                                                                                                    | Sun Mon Tue Wed                                                                                                    |
|                                                                                                    | 🗆 Thu 🔲 Fri 🔛 Sat                                                                                                    |
| All Day - 24                                                                                                    | hrs:                                                                                                    |
| Start T                                                                                                    | Fime :     :     (hour:minute, 24 hour time)                                                                                                    |
| End T                                                                                                    | Fime:   :   (hour:minute, 24 hour time)                                                                                                    |
|                                                                                                    |                                                                                                    |
| WIRELESS SSID                                                                                                    |                                                                                                    |
|                                                                                                    |                                                                                                    |
|                                                                                                    |                                                                                                    |
|                                                                                                    | Select SSID : D-Link                                                                                                    |
| WIRELESS SECURITY MODE<br>To protect your privacy, you can                                                                                                    | Select SSID : D-Link                                                                                                    |
| WIRELESS SECURITY MODE<br>To protect your privacy, you can<br>including: WEP, WPA, and WPA2<br>of security.                                                                                                    | Select SSID : D-Link                                                                                                    |
| WIRELESS SECURITY MODE<br>To protect your privacy, you can<br>including: WEP, WPA, and WPA2<br>of security.                                                                                                    | Select SSID : D-Link  configure wireless security features. The device supports 3 wireless security modes WEP is the original wireless encryption standard. WPA and WPA2 provide higher levels  Security Mode : Auto(WPA or WPA2)  WPA Encryption : TKIP+AES                                                                                                    |
| WIRELESS SECURITY MODE<br>To protect your privacy, you can<br>including: WEP, WPA, and WPA2<br>of security.                                                                                                    | Select SSID : D-Link  configure wireless security features. The device supports 3 wireless security modes WEP is the original wireless encryption standard. WPA and WPA2 provide higher levels Security Mode : Auto(WPA or WPA2) WPA Encryption : TKIP+AES                                                                                                    |
| WIRELESS SECURITY MODE<br>To protect your privacy, you can<br>including: WEP, WPA, and WPA2<br>of security.                                                                                                    | Select SSID : D-Link                                                                                                    |
| WIRELESS SECURITY MODE<br>To protect your privacy, you can<br>including: WEP, WPA, and WPA2<br>of security.<br>WPA<br>Select WPA or WPA2 to achieve<br>clients while maintaining higher se<br>supports is used. For the highest<br>not allowed to access with WPA<br>Some gaming and legacy devices                                                                                                    | Select SSID : D-Link                                                                                                    |
| WIRELESS SECURITY MODE<br>To protect your privacy, you can<br>including: WEP, WPA, and WPA2<br>of security.<br>WPA<br>Select WPA or WPA2 to achieve<br>clients while maintaining higher se<br>supports is used. For the highest<br>not allowed to access with WPA<br>Some gaming and legacy devices<br>To achieve better wireless perfor                                                                 | Select SSID : D-Link  configure wireless security features. The device supports 3 wireless security modes WEP is the original wireless encryption standard. WPA and WPA2 provide higher levels  Security Mode : Auto(WPA or WPA2)  WPA Encryption : TKIP+AES  e a balance of strong security and best compatibility. This mode uses WPA for legacy ecurity with stations that are WPA2 capable. The strongest cipher that the client security, select WPA2 Only. This mode uses AES (CCMP) cipher and legacy stations ar security, select WPA2 Only. This mode uses AES (CCMP) cipher and legacy stations ar security, select WPA2 Only (which uses AES cipher).                                                                                                    |
| WIRELESS SECURITY MODE<br>To protect your privacy, you can<br>including: WEP, WPA, and WPA2<br>of security.<br>WPA<br>Select WPA or WPA2 to achieve<br>clents while maintaining higher s<br>supports is used. For the highest<br>not allowed to access with WPA<br>Some gaming and legacy devices<br>To achieve better wireless perfor<br>WPA-PSK does not require an au                                 | Select SSID : D-Link  configure wireless security features. The device supports 3 wireless security modes WEP is the original wireless encryption standard. WPA and WPA2 provide higher levels  Security Mode : Auto(WPA or WPA2)  WPA Encryption : TKIP+AES  wwpa Encryption : TKIP+AES  e a balance of strong security and best compatibility. This mode uses WPA for legacy ecurity with stations that are WPA2 capable. The strongest cipher that the client security, select WPA2 Only. This mode uses AES (CCMP) cipher and legacy stations ar security, For maximum compatibility, select WPA Only. This mode uses TKIP cipher. work only in this mode.  rmance, selectWPA2 Only (which uses AES cipher).  rthentication server. The WPA option requires an external RADIUS server.                                                                 |
| WIRELESS SECURITY MODE<br>To protect your privacy, you can<br>including: WEP, WPA, and WPA2<br>of security.<br>WPA<br>Select WPA or WPA2 to achieve<br>clients while maintaining higher sa<br>supports is used. For the highest<br>not allowed to access with WPA<br>Some gaming and legacy devices<br>To achieve better wireless perfor<br>WPA-PSK does not require an au                               | Select SSID : D-Link<br>configure wireless security features. The device supports 3 wireless security modes<br>2. WEP is the original wireless encryption standard. WPA and WPA2 provide higher levels<br>Security Mode : Auto(WPA or WPA2)<br>WPA Encryption : TKIP+AES<br>were a balance of strong security and best compatibility. This mode uses WPA for legacy<br>ecurity with stations that are WPA2 capable. The strongest cipher that the client<br>security. For maximum compatibility, select WPA Only. This mode uses TKIP cipher.<br>work only in this mode.<br>rmance, selectWPA2 Only (which uses AES cipher).<br>thentication server. The WPA option requires an external RADIUS server.<br>WPA Mode : Auto(WPA or WPA2).F                                                                                                    |
| WIRELESS SECURITY MODE<br>To protect your privacy, you can<br>including: WEP, WPA, and WPA2<br>of security.<br>WPA<br>Select WPA or WPA2 to achiew<br>clents while maintaining higher s<br>supports is used. For the highest<br>not allowed to access with WPA<br>Some gaming and legacy devices<br>To achieve better wireless perfor<br>WPA-PSK does not require an au                                  | Select SSID : D-Link  configure wireless security features. The device supports 3 wireless security modes WEP is the original wireless encryption standard. WPA and WPA2 provide higher levels Security Mode : Auto(WPA or WPA2)  WPA Encryption : TKIP+AES  e a balance of strong security and best compatibility. This mode uses WPA for legacy ecurity with stations that are WPA2 capable. The strongest cipher that the client security, select WPA2 Only. This mode uses AES (CCMP) cipher and legacy stations ar security. For maximum compatibility, select WPA Only. This mode uses TKIP cipher. work only in this mode.  rmance, selectWPA2 Only (which uses AES cipher). thentication server. The WPA option requires an external RADIUS server. WPA Mode : Auto(WPA or WPA2).Fv ey Update Interval : 0                                         |
| WIRELESS SECURITY MODE<br>To protect your privacy, you can<br>including: WEP, WPA, and WPA2<br>of security.<br>WPA<br>Select WPA or WPA2 to achieve<br>clients while maintaining higher so<br>supports is used. For the highest<br>not allowed to access with WPA<br>Some gaming and legacy devices<br>To achieve better wireless perfor<br>WPA-PSK does not require an au<br>Group Ke                   | Select SSID : D-Link<br>configure wireless security features. The device supports 3 wireless security modes<br>2. WEP is the original wireless encryption standard. WPA and WPA2 provide higher levels<br>Security Mode : Auto(WPA or WPA2)<br>WPA Encryption : TKIP+AES<br>e a balance of strong security and best compatibility. This mode uses WPA for legacy<br>ecurity with stations that are WPA2 capable. The strongest cipher that the client<br>is security, select WPA2 Only. This mode uses AES (CCMP) cipher and legacy stations ar<br>security, For maximum compatibility, select WPA Only. This mode uses TKIP cipher.<br>work only in this mode.<br>rmance, selectWPA2 Only (which uses AES cipher).<br>thentication server. The WPA option requires an external RADIUS server.<br>WPA Mode : Auto(WPA or WPA2).F<br>ey Update Interval : 0 |
| WIRELESS SECURITY MODE<br>To protect your privacy, you can<br>including: WEP, WPA, and WPA2<br>of security.<br>WPA<br>Select WPA or WPA2 to achieve<br>clients while maintaining higher se<br>supports is used. For the highest<br>not allowed to access with WPA<br>Some gaming and legacy devices<br>To achieve better wireless perfor<br>WPA-PSK does not require an au<br>Group Ke<br>PRE-SHARED KEY | Select SSID : D-Link<br>configure wireless security features. The device supports 3 wireless security modes<br>WEP is the original wireless encryption standard. WPA and WPA2 provide higher levels<br>Security Mode : Auto(WPA or WPA2)<br>WPA Encryption : TKIP+AES<br>were a balance of strong security and best compatibility. This mode uses WPA for legacy<br>ecurity with stations that are WPA2 capable. The strongest cipher that the client<br>security. For maximum compatibility, select WPA Only. This mode uses TKIP cipher.<br>work only in this mode.<br>rmance, selectWPA2 Only (which uses AES cipher).<br>ithentication server. The WPA option requires an external RADIUS server.<br>WPA Mode : Auto(WPA or WPA2).F<br>ey Update Interval : 0<br>Pre-Shared Key : Auto                                                                 |

**Step 6** In **Pre-Shared Key** textbox, set the password for the wireless network.

#### **WPS Settings**

# Choose **ADVANCED** > **Advanced Wireless** > **WPS Settings**. This page is used to configure WPS settings.

There are 3 methods to realize wireless connection through WPS. - PBC

Click the **PBC** button in this page. And then click WPS button on the client to be connected within 2 minutes. The connection will be established.

- Based on the PIN of wireless client to be connected.
- 1) Select **Enabled** to enable WPS.
- 2) In **select Mode** drop-down list, select **Enrollee**.
- 3) In **Configuration State** drop-down list, select **Unconfigured**.
- 4) In **Input Station PIN** textbox, input the PIN code of the wireless client to be connected.
- 5) Click **Apply** to start wireless connection via WPS.

| <ul> <li>Based on the PIN of the DSL-2750I</li> </ul> | J. |
|-------------------------------------------------------|----|
|-------------------------------------------------------|----|

- 1) Select **Enabled** to enable WPS.
- 2) In select Mode drop-down list, select Registrar.
- 3) In **Configuration State** drop-down list, select **Unconfigured**.
- 4) Input the Generate PIN at wireless client to be connected.
- 5) Click **Apply** to start wireless connection via WPS.

| IPS .                                |
|--------------------------------------|
| Enabled : 🔽                          |
| SSID : D-Link                        |
| Select Mode : Enrollee               |
| Configuration State : Unconfigured 💌 |
| Push Button : PBC                    |
| Input Station PIN : PIN              |
| WPS Session Status :                 |
|                                      |

Apply Cancel

| Enabled : 🔽                        |  |
|------------------------------------|--|
| SSID : D-Link                      |  |
| Select Mode : Registrar            |  |
| Configuration State : Unconfigured |  |
| Generate PIN: 12345670 New PIN     |  |
| Pin Station : PIN                  |  |
| WPS Session Status :               |  |

Apply Cancel

## **Port Forwarding**

Choose **ADVANCED** > **Port Forwarding**. The page shown in the right figure appears.

This function is used to open ports in your device and re-direct data through those ports to a single PC on your network (WAN-to-LAN traffic). It allows remote users to access services on your LAN, such as FTP for file transfers or SMTP and POP3 for e-mail. The device accepts remote requests for these services at your global IP address. It uses the specified TCP or UDP protocol and port number, and redirects these requests to the server on your LAN with the LAN IP address you specify. Note that the specified private IP address must be within the available range of the subnet where the device is in. Click **Add** to add a virtual server.

Enter an IP address in the **Server IP Address** field, to appoint the corresponding PC to receive forwarded packets.

The Ports show the ports that you want to open on the device. The **TCP/UDP** means the protocol type of the opened ports.

Click **Apply** to save the settings.

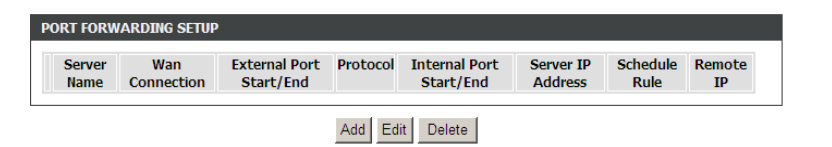

| PORT FORWARDING S   | ЕТИР                |             |                     |                   |           |
|---------------------|---------------------|-------------|---------------------|-------------------|-----------|
| Remaining number of | entries that can be | configure   | ad: 32              |                   |           |
|                     | WAN Connection(s)   | : PVC:8/    | 35 💌                |                   |           |
|                     | Server Name         |             |                     |                   |           |
|                     | Select a Service    | : (Click to | Select)             | •                 |           |
|                     | Custom Server       | ••          |                     |                   | ]         |
|                     | Schedule            | : always    | View Available Sc   | hedules           |           |
| Server IP /         | Address(Host Name)  | :           |                     |                   |           |
| External Port Start | External Port End   | Protocol    | Internal Port Start | Internal Port End | Remote Ip |
|                     |                     | TCP 💌       |                     |                   |           |
|                     |                     | TCP 💌       |                     |                   |           |
|                     |                     | TCP 💌       |                     |                   |           |

## DMZ

DMZ is the abbreviation of the Demilitarized Zone. Since some applications are not compatible with NAT, the device supports the use of a DMZ IP address for a single host on the LAN. This IP address is not protected by NAT and it is visible to agents on the Internet with the correct type of software. Note that any client PC in the DMZ is exposed to various types of security risks. If you use the DMZ, take measures (such as client-based virus protection) to protect the remaining client PCs on your LAN from possible contamination through DMZ.

Choose **ADVANCED** > **DMZ**. The page shown in the right figure appears.

Select a WAN connection, input the host IP address.

Click **Apply** to save the settings.

## SAMBA

**SAMBA** enables the workstation in the network to share the USB flash disk connected to the DSL-2750U.

Choose **ADVANCED** > **SAMBA**. The page shown in the right figure appears. The following table describes the parameters of this page.

| Field              | Description                                     |
|--------------------|-------------------------------------------------|
| Enable SAMPA       | Select the check box to enable the samba        |
|                    | service                                         |
| Workgroup          | Enter the name of your local area network       |
| vvolkgroup         | (LAN).                                          |
| Nothios Namo       | Enter your netbios name which is an identifier  |
| Nelbios Name       | used by netbios services running on a computer. |
| New SMB password   | Enter your samba password for user root.        |
| Retype new SMB     | Reconfirm your samba password here.             |
| password           |                                                 |
| Enable USB Storage | Select the check box to support USB storage.    |
| Enable Anonymous   | Select the check box to allow anonymous users   |
| Access             | access.                                         |

| WAN Co      | nection : PVC:8/35 |
|-------------|--------------------|
| En          | ole DMZ : 🔽        |
| DMZ Host IP | Address :          |

Apply Cancel

## **3G Configuration**

Choose **ADVANCED** > **3G Configuration** and the page shown in the right figure appears. (Ensure your 3G card is connected the USB interface of DSL-2750U)

#### I Note:

If you want to know more about the parameters of Advanced Wireless Settings, refer to **HELP** index.

#### • 3G card without PIN protect

If the 3G card has no PIN protect function, the page will be shown as the right figure appears.

#### • 3G card with PIN protect

If the 3G card has PIN protect function, the page will be shown as the right figure appears. You'll be required to enter a PIN code which provided by your ISP before connecting to 3G network. Follow the instructions below to authenticate the pin code.

Step 1 Click Pin Manage, the right page appears.

**Step 2** Enter the Pin provided by your ISP, then click **Apply**, the right page appears. This page indicates the pin authentication is complete.

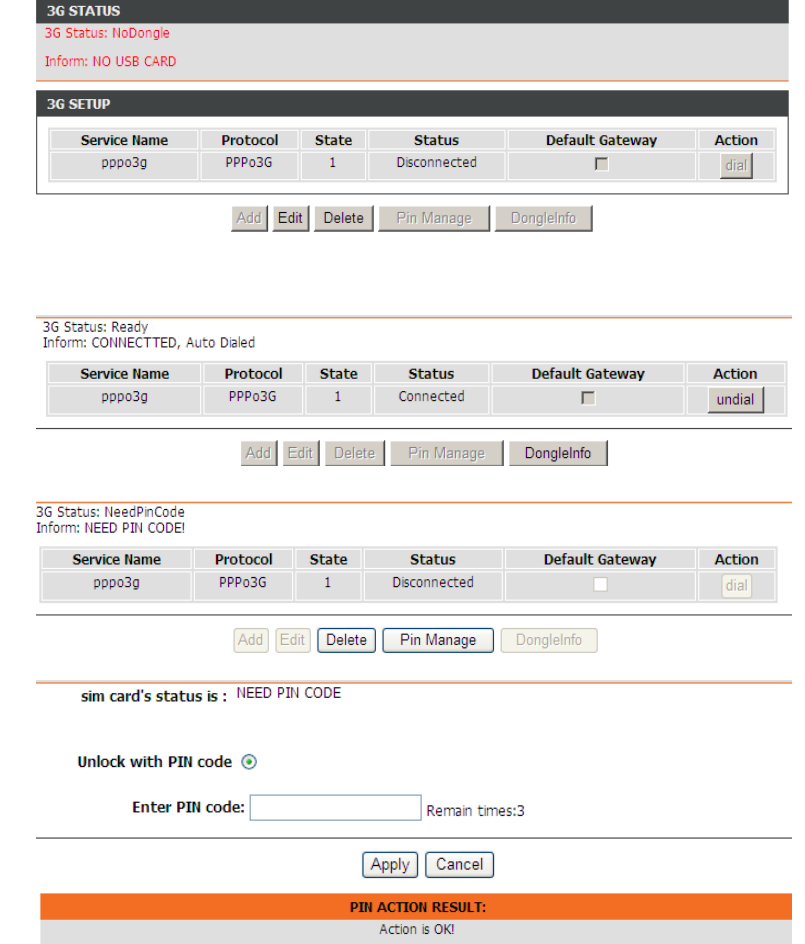

3 seconds later, the page will automatically skip to the right page. You can choose to enable or disable the Pin protect function of the 3G card, or change the Pin code.

- Keep the PIN Protect

Check **Disable PIN protect**, then click **Apply**. The right page will appear. This page indicates that the PIN protect function is remain effective.

- Disable PIN Protect

Check **Disable PIN protect** and enter the pin in **Enter PIN code field**, then click **Apply**. The right page will appear. This page indicates that the PIN protect function is disabled.

- Change PIN Code

Check **Change PIN code**, and the right page appears. Enter the required PIN code and click **Apply**.

| sim card's status is : lock enabl                                                                                                    | e                                                            |
|----------------------------------------------------------------------------------------------------|--------------------------------------------------------------|
|                                                                                                    |                                                              |
| Disable PIN protect 💿                                                                                                    |                                                              |
| Change PIN code O                                                                                                    |                                                              |
| Enter PIN code:                                                                                                    | Remain times:3                                               |
|                                                                                                    |                                                              |
|                                                                                                    | Apply Cancel                                                 |
|                                                                                                    |                                                              |
|                                                                                                    | PIN ACTION RESULT:                                           |
|                                                                                                    | NONE                                                         |
|                                                                                                    |                                                              |
|                                                                                                    |                                                              |
|                                                                                                    |                                                              |
|                                                                                                    |                                                              |
|                                                                                                    | PIN ACTION RESULT:                                           |
|                                                                                                    |                                                              |
|                                                                                                    | Action is OK!                                                |
|                                                                                                    | Action is OK!                                                |
|                                                                                                    | Action is OK!                                                |
| IF 36 CONFIGURATION                                                                                                    | Action is OKI                                                |
| IE 3G CONFIGURATION<br>his page, you can configure the PIN cod                                                                                                    | Action is OKI                                                |
| IE 3G CONFIGURATION<br>his page, you can configure the PIN cod<br>sim card's status is : lock enable                                                                                                    | Action is OKI<br>e of the SIM card.<br>e                     |
| IE 3G CONFIGURATION<br>his page, you can configure the PIN cod<br>sim card's status is : <sup>lock</sup> enable                                                                                                    | Action is OKI<br>e of the SIM card.<br>e                     |
| IE 3G CONFIGURATION<br>Is page, you can configure the PIN cod<br>sim card's status is : lock enable<br>Disable PIN protect. C                                                                                                 | Action is OKI<br>e of the SIM card.<br>e                     |
| HE 3G CONFIGURATION<br>his page, you can configure the PIN cod<br>sim card's status is : lock enable<br>Disable PIN protect C<br>Change PIN protect C                                                                         | Action is OKI<br>e of the SIM card.<br>e                     |
| HE 3G CONFIGURATION<br>his page, you can configure the PIN cod<br>sim card's status is : lock enable<br>Disable PIN protect O<br>Change PIN code @                                                                            | Action is OKI<br>e of the SIM card.<br>e                     |
| IE 3G CONFIGURATION<br>This page, you can configure the PIN cod<br>sim card's status is : lock enable<br>Disable PIN protect O<br>Change PIN code ©<br>Enter current PIN code:                                                | Action is OKI<br>le of the SIM card.<br>e<br>Remain times: 3 |
| HE 3G CONFIGURATION<br>his page, you can configure the PIN cod<br>sim card's status is : lock enable<br>Disable PIN protect O<br>Change PIN code O<br>Enter current PIN code:<br>Enter new PIN code:                          | Action is OKI e of the SIM card. e Remain times: 3           |
| HE 3G CONFIGURATION<br>his page, you can configure the PIN cod<br>sim card's status is : lock enable<br>Disable PIN protect O<br>Change PIN code O<br>Enter current PIN code:<br>Enter new PIN code:<br>Confirm new PIN code: | Action is OKI                                                |
| IE 3G CONFIGURATION<br>his page, you can configure the PIN cod<br>sim card's status is : lock enable<br>Disable PIN protect O<br>Change PIN code @<br>Enter current PIN code:<br>Enter new PIN code:<br>Confirm new PIN code: | Action is OKI                                                |
| IE 3G CONFIGURATION<br>his page, you can configure the PIN cod<br>sim card's status is : lock enable<br>Disable PIN protect<br>Change PIN code<br>Enter current PIN code:<br>Enter new PIN code:<br>Confirm new PIN code:     | Action is OKI                                                |

If the operation is successful, the right page will appear.

## I Note:

If you want to go back to the main page of 3G configuration, click **3G Configuration** listed in the menu of left pane.

#### • Edit an Existing 3G Configuration

If you want to edit an existing 3G configuration, click **Edit** in the main page of **3G** configuration.

| Service Name | Protocol | State | Status       | Default Gateway | Action |
|--------------|----------|-------|--------------|-----------------|--------|
| pppo3g       | PPPo3G   | 1     | Disconnected | Г               | dial   |

## III Note:

If you want to edit the 3G configuration, please ensure the 3G is in disconnection status at first.

Click Edit, and the right page appears.

The following table describes the parameters of this page.

| Field       | d            | Description                                       |
|-------------|--------------|---------------------------------------------------|
| Country     |              | Choose the country you located in the dropdown    |
|             |              | list.                                             |
| Profile Nan | ne           | Choose the ISP you subscribed service from.       |
| Dial Numb   | or           | The number to be dialed to connect to 3G network. |
|             |              | It's recommended to keep it as default.           |
| Net Type    |              | Choose the 3G network access type.                |
| Backup      | Delay        | The response time for 3G connection dial-up after |
| Time        |              | DSL or Ethernet uplink is disconnected.           |
| Recovery    | Delay        | The time interval to re-dial.                     |
| Time        |              |                                                   |
| Initialize  | Delay        | The time for 3G card to initialize.               |
| Time        |              |                                                   |
| Mode        | Switch       | The time for mode switch.                         |
| Delay Time  | <del>)</del> |                                                   |

**3G USB SETUP** Enable 3G Service : 🗵 Country: Australia • -Profile Name: Account : Password : Dial\_Number : \*99# Net Type : Auto • APN : 3netaccess OnDemand : Inactivity Timeout : 0 (Seconds [60-65535]. if 0, we will set default value) Backup delay time : 60 (Seconds [0-600]) Recovery delay time : 60 (Seconds [0-600]) Initialization Delay time : 20 (If too small, some 3g dongle will be unsupported) Mode Switch Delay time : 20 (If too small, some 3g dongle will be unsupported) BackupMechanism : DSL -Checking IP address: 8.8.8.8 Timeout (in sec.): Period time (in sec.): Fail Tolerance:

After setting, click Apply to make the settings take effect. Click **AutoSet** to keep the settings as default.

## **Parental Control**

Choose **ADVANCED** > **Parental Control**. The **Parent Control** page shown in the right figure appears.

This page provides two useful tools for restricting the Internet access. **Block Website** allows you to quickly create a list of all websites that you wish to stop users from accessing. **MAC Filter** allows you to control when clients or PCs connected to the device are allowed to access the Internet.

#### **Block Website**

| Uses URL (i.e. www.yał | po.com) to implement filtering. |
|------------------------|---------------------------------|
|                        | Block Website                   |
| PARENTAL CONTROL       | - MAC FILTER                    |
|                        |                                 |

Apply AutoSet Cancel

Choose **ADVANCED** > **Parental Control** > **Block Website**. The page shown in the right figure appears.

Click **Add**. The page shown in the right page appears.

- **Step 1** Enter the website in the URL field.
- **Step 2** Select the corresponding time and days.
- Step 3 Click Apply.

|                                                              |                                                                                                    | 1                                                                                                    |                                                                                                    | 30                                                 | icutic                        |          |   |  |
|--------------------------------------------------------------|----------------------------------------------------------------------------------------------------|----------------------------------------------------------------------------------------------------|----------------------------------------------------------------------------------------------------|----------------------------------------------------|-------------------------------|----------|---|--|
|                                                              |                                                                                                    |                                                                                                    | Add Edit                                                                                                    | Delete                                             |                               |          |   |  |
| D SCHEDU                                                     | JLE RULE                                                                                                    |                                                                                                    |                                                                                                    |                                                    |                               |          |   |  |
|                                                              | URL :                                                                                                    | http://                                                                                                    |                                                                                                    |                                                    |                               |          |   |  |
|                                                              | • Schedule :                                                                                                    | always 💌                                                                                                    | View Available                                                                                                    | Schedules                                          |                               |          |   |  |
| ОМ                                                           | 1anual Schedule :                                                                                                    |                                                                                                    |                                                                                                    |                                                    |                               |          |   |  |
|                                                              | Day(s) :                                                                                                    | All Week                                                                                                    | Select Day(s)                                                                                                    | 5)                                                 |                               |          |   |  |
|                                                              |                                                                                                    | Sun 🔲 I                                                                                                    | Mon 🔳 Tue                                                                                                    | Wed                                                |                               |          |   |  |
|                                                              |                                                                                                    | Thu 🗖                                                                                                    | Fri 🔲 Sat                                                                                                    |                                                    |                               |          |   |  |
|                                                              | All Day - 24 hrs :                                                                                                    |                                                                                                    |                                                                                                    |                                                    |                               |          |   |  |
|                                                              | Start Time :                                                                                                    |                                                                                                    | (hour:mi                                                                                                    | inute, 24 hour t                                   | ime)                          |          |   |  |
|                                                              | End Time :                                                                                                    | :                                                                                                    | (hour:mi                                                                                                    | inute, 24 hour t                                   | ime)                          |          |   |  |
|                                                              |                                                                                                    |                                                                                                    | Apply                                                                                                    | Cancel                                             |                               |          |   |  |
| LACK_LIS                                                     | TAllow all packets                                                                                                    | but <mark>DENY</mark> MA<br>but <b>ALLOW</b> I                                                                                 | AC addresses th<br>MAC addresses<br>Apply                                                                              | at match a rule<br>that match a ru<br>Cancel       | in the list<br>le in the list |          |   |  |
| LACK_LIS<br>/HITE_LIS                                        | TAllow all packets<br>TDeny all packets<br>ADDRESSBLACK                                                                                                    | but <mark>DENY</mark> MA<br>but ALLOW I                                                                                        | AC addresses th<br>MAC addresses<br>Apply (                                                                            | at match a rule<br>that match a ru<br>Cancel       | in the list<br>le in the list |          |   |  |
| LACK_LIS                                                     | TAlow all packets<br>TDeny all packets<br>ADDRESSBLACK<br>Username                                                                                                    | but <b>DENY</b> MA<br>but ALLOW I                                                                                              | AC addresses th<br>MAC addresses<br>Apply<br>(<br>MA                                                                   | at match a rule<br>that match a ru<br>Cancel       | in the list<br>le in the list | Schedule |   |  |
| LACK_LIS                                                     | TAllow all packets<br>TDeny all packets<br>ADDRESSBLACK<br>Username                                                                                                    | but DENY MA<br>but ALLOW I                                                                                                    | AC addresses th<br>MAC addresses<br>Apply<br>MA<br>Add<br>Edit                                                         | at match a rule<br>that match a ru<br>Cancel       | in the list<br>le in the list | Schedule | _ |  |
| LACK_LIS<br>/HITE_LIS<br>DCK MAC /                           | TAllow all packets<br>TDeny all packets<br>ADDRESSBLACK<br>Username<br>JLE RULE                                                                                                    | but DENY MA<br>but ALLOW I                                                                                                    | AC addresses th<br>MAC addresses<br>Apply<br>MA<br>Add Edit                                                            | at match a rule<br>that match a ru<br>Cancel<br>AC | in the list<br>le in the list | Schedule |   |  |
| LACK_LIS<br>/HITE_LIS<br>DCK MAC                             | TAllow all packets<br>TDeny all packets<br>ADDRESS-BLACK<br>Username<br>JLE RULE<br>User Na                                                                                                    | but DENY MA<br>but ALLOW I                                                                                                    | AC addresses th<br>MAC addresses<br>Apply<br>MA<br>Add Edit                                                            | at match a rule<br>that match a ru<br>Cancel       | in the list<br>le in the list | Schedule | _ |  |
| LACK_LIS<br>/HITE_LIS<br>DCK MAC /<br>DCK MAC /              | TAllow all packets<br>TDeny all packets<br>ADDRESSBLACK<br>Username<br>JLE RULE<br>User Na<br>ent PC's MACAddr                                                                                    | but DENY MA<br>but ALLOW I<br>LIST<br>me :                                                                                     | AC addresses th<br>MAC addresses<br>Apply<br>Add<br>Edit                                                               | at match a rule<br>that match a ru<br>Cancel       | in the list<br>le in the list | Schedule | _ |  |
| LACK_LIS<br>/HITE_LIS<br>DCK MAC /<br>DCK MAC /<br>D SCHEDU  | TAllow all packets<br>iTDeny all packets<br>ADDRESSBLACK<br>Username<br>JLE RULE<br>User Na<br>ent PC's MACAddr<br>Other MAC Addr                                                                 | but DENY MA<br>but ALLOW  <br>LIST<br>me :                                                                                     | AC addresses th<br>MAC addresses<br>Apply<br>Add<br>Edit<br>66.99:43:25                                                | at match a rule<br>that match a ru<br>Cancel       | in the list<br>le in the list | Schedule |   |  |
| LACK_LIS<br>VHITE_LIS<br>DCK MAC /<br>D SCHEDU               | TAllow all packets<br>ADDRESSBLACK<br>Username<br>JLE RULE<br>User Na<br>ant PC's MACAddr<br>Other MAC Addr<br>© Sched                                                                            | but DENY MA<br>but ALLOW I<br>LIST<br>me :                                                                                     | AC addresses th<br>MAC addresses<br>Apply<br>Add<br>Edit<br>6:99:43:25                                                 | at match a rule<br>that match a ru<br>Cancel       | in the list<br>le in the list | Schedule |   |  |
| DCK MAC                                                      | TAllow all packets<br>TDeny all packets<br>ADDRESSBLACK<br>Username<br>ULE RULE<br>User Na<br>ent PC's MACAddr<br>Other MAC Addr<br>© Sched<br>© Manual Sched                                     | but DENY MA<br>but ALLOW                                                                                                    | AC addresses th<br>MAC addresses<br>Apply<br>Add<br>Edit<br>6:99:43:25                                                 | at match a rule<br>that match a ru<br>Cancel       | in the list<br>le in the list | Schedule |   |  |
| LACK_LIS<br>/HITE_LIS<br>DCK MAC<br>D SCHEDU<br>C Curre<br>© | TAllow all packets<br>TDeny all packets<br>ADDRESS-BLACK<br>Username<br>JLE RULE<br>User Na<br>ent PC's MACAddr<br>Other MAC Addr<br>© Sched<br>O Manual Sched<br>Day                             | but DENY MA<br>but ALLOW I<br>LIST<br>ess : 44:37:e<br>ess : 44:37:e<br>ess : 44:37:e<br>ule : always<br>ule :<br>(s) : @ Al W | AC addresses th<br>MAC addresses<br>Apply (<br>Add Edit<br>66:99:43:25<br>View Ava<br>/eek © Select                    | at match a rule<br>that match a ru<br>Cancel       | in the list<br>le in the list | Schedule |   |  |
| IACK_LIS<br>/HITE_LIS<br>DCK MAC J<br>D SCHEDU               | TAllow all packets<br>ADDRESSBLACK<br>Username<br>JLE RULE<br>User Na<br>ent PC's MACAddr<br>Other MAC Addr<br>© Sched<br>C Manual Sched<br>Day                                                   | but DENY MA<br>but ALLOW I<br>LIST<br>me :<br>ess :<br>ess :<br>ess :<br>ule :<br>ule :<br>ule :<br>(s) : @ AI W<br><br>Sun    | AC addresses th<br>MAC addresses<br>Apply<br>Add Edit<br>6:99:43:25                                                    | at match a rule<br>that match a ru<br>Cancel       | in the list<br>le in the list | Schedule |   |  |
| IACK_LIS<br>/HITE_LIS<br>DCK MAC<br>D SCHEDU                 | TAllow all packets<br>TDeny all packets<br>ADDRESSBLACK<br>Username<br>JLE RULE<br>User Na<br>ent PC's MACAddr<br>Other MAC Addr<br>© Sched<br>C Manual Sched<br>Day                              | but DENY MA<br>but ALLOW I<br>LIST<br>me :<br>ess :<br>ule : always<br>ule :<br>((s) : © AI W<br>Sun<br><br>Thu                | AC addresses th<br>MAC addresses<br>Apply (<br>Add Edit<br>6:99:43:25<br>View Ava<br>/eek © Select<br>Mon [<br>Fri ] : | at match a rule<br>that match a ru<br>Cancel       | in the list<br>le in the list | Schedule |   |  |
| NACK_LIS<br>VHITE_LIS<br>OCK MAC                             | TAllow all packets<br>TDeny all packets<br>ADDRESS-BLACK<br>Username<br>JLE RULE<br>USER Na<br>ent PC's MACAddr<br>Other MAC Addr<br>© Sched<br>O Manual Sched<br>Day<br>All Day - 24<br>Start Ti | but DENY MA<br>but ALLOW                                                                                                    | AC addresses th<br>MAC addresses<br>Apply (<br>Add Edit<br>66.99:43:25<br>View Ava<br>/eek © Select<br>Fri S           | at match a rule<br>that match a ru<br>Cancel       | in the list<br>le in the list | Schedule |   |  |

BLOCK WEBST

## **MAC Filter**

Choose **ADVANCED** > **Parental Control** > **MAC Filter**. The page shown in the right figure appears.

Choose **BLACK\_LIST** or **WHITE\_LIST**, and then click **Add**.

Enter the use name and MAC address and select the corresponding time and days. Click **Apply** to add the MAC address.

## **Filtering Options**

Choose **ADVANCED** > **Filtering Options**. The **Filtering Options** page shown in the right figure appears.

### **IP Filtering**

Choose **ADVANCED** > **Filtering Options** > **IP Filtering**. The page shown in the right figure appears. In this page, you may configure IP firewall function. Click **Add Filter**.

Enter the **Filter Name** and specify at least one of the following criteria: Interface, In/Out, Default action and Local/Forward. Click **Apply** to save the settings.

## Division Note:

The settings are applicable only when the firewall is enabled.

| Licos ID a | drare to implement filtering                                                      |
|------------|-----------------------------------------------------------------------------------|
| USES IP at | Joness to implement nitering.                                                     |
|            | IP Filtering                                                                      |
|            |                                                                                   |
| FILTERIN   | G OPTIONS BRIDGE FILTERING                                                        |
| Uses MAC   | address to implement filtering. Usefull only in bridge mode.                      |
|            | Bridge Eithering                                                                  |
|            | Druge i intering                                                                  |
| FIREWAL    | L                                                                                 |
| Name       | Interface In/Out Default action Bytes Pkts Local/Forward                          |
|            | Add Filter Edit Filter Doleto Filter                                              |
|            |                                                                                   |
| RULE       |                                                                                   |
| Enabled    | Protocol IP Action RejectType IcmpType OrigIP/ OrigPort DestIP/ DestPort Bytes Pl |
|            | Version Mask Mask<br>Type                                                         |
|            |                                                                                   |
|            | Add Rule Edit Rule Delete Rule                                                    |
| FILTER II  | IFO                                                                               |
|            | Name:                                                                             |
|            | Interface: LAN                                                                    |
|            | In/Out:                                                                           |
|            | Default action: Permit                                                            |
|            | Local/Forward: Local                                                              |
|            |                                                                                   |

## After adding a filter, click **Add Rule**.

The following table describes the parameters of this page.

| Field             | Description                                                                                                    |
|-------------------|----------------------------------------------------------------------------------------------------|
| Enable            | Tick in the box to enable a firewall rule.                                                                                                    |
| Protocol          | Choose a protocol corresponding to the rule.                                                                                                    |
| FIOLOCOI          | You may choose <b>TCP</b> , <b>UDP</b> or <b>ICMP</b> .                                                                                                    |
| Action            | The action when the rule is matched. <b>Permit</b><br>means allowing the message to pass, <b>Drop</b><br>means discarding messages without a reply,<br>and <b>Reject</b> means discarding messages with a<br>reply. |
| DSCP              | Differentiated Services Code Point. It is used to mark the IP QoS.                                                                                                    |
| IP Address        | Original IP address                                                                                                    |
| PrefixLength/Mask | Original address mask                                                                                                    |
| IP Address        | Destination IP address                                                                                                    |
| PrefixLength/Mask | Destination address mask                                                                                                    |

| RULE INFO                                                                                                    |
|----------------------------------------------------------------------------------------------------|
| Notes:                                                                                                    |
| 1.When Protocol is 'ICMP', one of IcmpType to be selected;                                                   |
| <ol><li>When Action is 'Reject', one of RejectType to be selected;</li></ol>                                 |
| 3. When the "IP Version Type" is Ipv4, Please enter the IPv4 address and mask of the corresponding;          |
| 4. When the "IP Version Type" is Ipv6, Please enter the IPv6 address and prefix length of the corresponding; |
| Enabled: 🗖                                                                                                   |
| Protocol: ALL                                                                                                |
| IP Version Type: IPv4                                                                                        |
| Action: Permit                                                                                               |
| DSCP:                                                                                                    |
| Packet Length: (1~65535)                                                                                     |
| SOURCE SETTING                                                                                               |
|                                                                                                    |
| IP Address:                                                                                                  |
| PrefixLength/Mask:                                                                                           |
| DESTINATION SETTING                                                                                          |
| FQDN Enabled                                                                                                 |

Apply Cancel

IP Address: PrefixLength/Mask:

|   | Nam     | e Int    | erface                | In/C   | out De     | efault actio | n               | Bytes    | Pkts            | Local/F  | orward | t l  |
|---|---------|----------|-----------------------|--------|------------|--------------|-----------------|----------|-----------------|----------|--------|------|
| • | TEST    | 1 L      | AN                    | In     |            | Permit       |                 | 4868     | 22              | Loc      | al     |      |
|   |         |          |                       |        |            |              | 0.1-70.4        |          | D               |          |        |      |
|   | Enabled | Protocol | IP<br>Version<br>Type | Action | RejectType | IcmpType     | OrigIP/<br>Mask | OrigPort | DestIP/<br>Mask | DestPort | Bytes  | Pkts |
|   |         |          |                       |        |            |              |                 |          |                 |          |        |      |

After setting the parameters, click **Apply**. The page shown in the right figure appears.

#### **Bridge Filtering**

Choose **ADVANCED** > **Filtering Options** > **Bridge Filtering**. The page shown in the right figure appears. This page is used to configure bridge parameters. In this page, you can change the settings or view some information of the bridge and its attached ports.

#### BRIDGE FILTERING

Bridge Filtering is effective only on ATM PVCs configured in Bridge mode. ALLOW means that all MAC layer frames can be transmitted. DENY means that all MAC layer frames except those matching a rule in the following list can not be transmitted.

Specify at least one condition to create a filter for identify the MAC layer frames. If you specify several conditions, all of them take effect simultaneously. Click "Apply" to save the filter and enable it.

NARNIING: Changing from one global policy to another automatically REMOVEs all the existing rules. You will need to create new rules for the new policy.

#### Bridge Filtering Global Policy:

ALLOW all packets but DENY MAC addresses that match a rule in the list

O DENY all packets but ALLOW MAC addresses that match a rule in the list

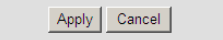

| DISPLAY LIST |          |      |             |      |        |     |      |  |
|--------------|----------|------|-------------|------|--------|-----|------|--|
| VPI/VCI      | protocol | DMAC | SMAC        | Prio | vlanID | DIR | TIME |  |
|              |          | Add  | Edit Delete | •    |        |     |      |  |

Click **Add** to add a bridge filter. The page shown in the right figure appears. The following table describes the parameters of this page.

| Field           |     | Description                                                                                                    |
|-----------------|-----|----------------------------------------------------------------------------------------------------|
| Protocol Type   |     | Choose a third-layer protocol type for bridge filtering from the drop-down list. You may choose <b>PPPoE</b> , <b>IPv4</b> , <b>IPv6</b> , <b>AppleTalk</b> , <b>IPX</b> , or <b>NetBEUI</b> . |
| Destination     | MAC | The MAC address of sendee of the message.                                                                                                    |
| Address         |     |                                                                                                    |
| Source          | MAC | The MAC address of sender of the message.                                                                                                    |
| Address         |     |                                                                                                    |
| Frame Direction | on  | Choose the sending direction as WAN to LAN or                                                                                                    |
| Traine Breek    | on  | LAN to WAN.                                                                                                    |
| Time schedule   | Э   | Choose the filtering strategy as <b>always</b> or <b>never</b> .                                                                                                    |
| Wan interface   |     | Set an effective interface for the bridge filtering                                                                                                    |
| wan interface   |     | rule.                                                                                                    |

ADD BRIDGE FILTER Protocol Type: (Click to Select) • Destination MAC Address: Source MAC Address: User Priority: (0-7) vlanID: (0-4095) Frame Direction: WAN=>LAN -Time schedule: always • View Available Schedules Wan interface: select all interfaces • Cancel Apply

Click **Apply** to save the settings.

## **QoS Configuration**

Choose **ADVANCED** > **QoS Configuration**. The page shown in the right figure appears. The QoS Configuration contains 3 parts: **Configure QoS Global Options**, **Configure QoS Queue**, **Configure QoS Classification**.

| QOS GLOBAL OPTIONS            |                              |
|-------------------------------|------------------------------|
| Configure QoS global options. |                              |
|                               | Configure QoS Global Options |
| QOS QUEUE CONFIGURATION       |                              |
| Configure QoS Queue.          |                              |
|                               | Configure QoS Queue          |
| QOS CLASSIFICATION CONFIGUR   | ATION                        |
| Configure QoS Classification. |                              |
|                               | Configure QoS Classification |

QOS GLOBAL CONFIGURATION

Enable Queue Operation

#### **Configure QoS Global Options**

Choose **ADVANCED** > **QoS Configuration** > **Configure QoS Global Options**. The page shown in the right figure appears. You can tick in the checkbox and then click **Submit** to enable queuing operation.

#### **Configure QoS Queue**

# Choose **ADVANCED** > **QoS Configuration** > **Configure QoS Queue**. The page shown in the right right appears. In this page, you can set QoS flow control. The following table describes the parameters of this page.

| <u> </u>            |                                                 |
|---------------------|-------------------------------------------------|
| Field               | Description                                     |
| Enable              | Tick in the box to enable queue.                |
| Upstream            | Total bandwidth for upstream flow.              |
| Bandwidth           |                                                 |
| Scheduling Strategy | Scheduling algorithm of QoS queue.              |
| Enable DSCP/TC      | You may tick in the box to permit DSCP/TC Mark. |
| Mark                |                                                 |
| Enable 802.1P Mark  | You may tick in the box to permit 802.1P Mark.  |
|                     |                                                 |

|           |                                         |                                                             | L                                             |                              |                                                                                  |           |
|-----------|-----------------------------------------|-------------------------------------------------------------|-----------------------------------------------|------------------------------|----------------------------------------------------------------------------------|-----------|
| QOS GLOBA | L CONFIGUR                              | ATION                                                       |                                               |                              |                                                                                  |           |
|           | Upstrea<br>Schedu<br>Enable I<br>Enable | Ena<br>am Bandwi<br>uling Strati<br>DSCP/TC M<br>2 802.1P M | able 🗹<br>dth 0<br>egy SP<br>lark 🗆<br>lark 🗆 | Kbps (0 m<br>(Note: Sc<br>qu | aans no limit bandwidth)<br>heduling change would clear ti<br>eue configuration) | he        |
|           |                                         |                                                             |                                               | Add Queue                    |                                                                                  |           |
| UPSTREAM  | QUEUE CONI                              | FIGURATIO                                                   | N                                             |                              |                                                                                  |           |
| Number    | Name                                    | Enable                                                      |                                               | Precedence                   | Egress Interface                                                                 | Operation |
| 1         | UP_Q_3                                  | •                                                           | 1                                             |                              | WAN                                                                              | Delete    |
| 2         | UP_Q_4                                  | •                                                           | 2                                             |                              | WAN                                                                              | Delete    |
| 3         | UP_Q_5                                  |                                                             | 3                                             |                              | WAN                                                                              | Delete    |
| 4         | UP_Q_6                                  |                                                             | 4                                             |                              | WAN 💌                                                                            | Delete    |

Submit Refresh

Submit Refresh

After modifying a queue, click **Submit** to enable the modification. Click **Refresh** to refresh the queue.

### **Configure QoS Classification**

Choose **ADVANCED** > **QoS Configuration** > **Configure QoS Classification**. The page shown in the right appears. In this page, you can configure QoS queue rule.

Click Add Classification Rule.

|     | Add Classific | cation Rule |  |
|-----|---------------|-------------|--|
|     |               |             |  |
| IST |               |             |  |

| Field            | Description                                              |
|------------------|----------------------------------------------------------|
| Enable           | Tick in the box to enable this QoS rule.                 |
| Ip Protocol Type | Select the protocol type as <b>IPv4</b> or <b>IPv6</b> . |
| Input Interface  | Based on the Classify Type, choose a WAN/LAN             |
|                  | interface.                                               |
| 802.1P           | Choose a matched 802.1P VLAN priority.                   |
| DSCP Check       | Choose a matched DSCP type.                              |
| Brotocol Turo    | Choose a protocol type matching with the QoS             |
| Protocol Type    | rule.                                                    |
| Classify Queue   | Choose a QoS queue for the rule.                         |
| DSCP Mark        | Set a DSCP Mark for this QoS rule.                       |
| COS Mark         | Set a COS Mark for this QoS rule.                        |

The following table describes the parameters of this page.

You may click Edit to modify the existing classification rule.

| QOS FLOW CLASSIFICATION CONFIGURAT | ION                   |
|------------------------------------|-----------------------|
| Enable                             |                       |
| CLASSIEV CONDITIONS                |                       |
| CLASSET CONDITIONS                 |                       |
| Ip Protocol Type                   | IPv4                  |
| Input Interface                    | LAN                   |
| Source MAC address                 |                       |
| Source MAC mask                    |                       |
| 802.1P                             | Not Match             |
| Source IPv4 address                |                       |
| Source subnet mask                 |                       |
| Destination IPv4 address           |                       |
| Destination subnet mask            |                       |
| DSCP Check                         | Not Match             |
| Protocol Type                      | Not Match             |
| Source port range                  | -                     |
| Destination port range             | -                     |
|                                    |                       |
| CLASSIFICATION MATCH RESULT        |                       |
| Classify Queue                     | Unbound               |
| DSCP Mark                          | Not Mark              |
| COS Mark                           | Not Mark              |
|                                    |                       |
|                                    | Submit Refresh        |
|                                    |                       |
| FIREWALL CONFIGURATION             |                       |
| Enable Attack Prevent              |                       |
| Icmp Echo                          |                       |
| Fraggle                            |                       |
| Echo Chargen                       |                       |
| IP Land                            |                       |
| Port Scan                          |                       |
| TCP Flags: Set "SYN FIN"           |                       |
| TCP Flags: Set "SYN RST"           |                       |
| TCP Flags: Set "FIN RST"           |                       |
| TCP DoS                            |                       |
| TCP DoS Max Rate                   | : 50 (packets/second) |
|                                    |                       |
|                                    | Apply Cancel          |

## **Firewall Setting**

A denial-of-service (DoS) attack is characterized by an explicit attempt by attackers to prevent legitimate users of a service from using that service.

Port scan protection is designed to block attempts to discover vulnerable ports or services that might be exploited in an attack from the WAN.

Choose **ADVANCED** > **Firewall Settings**. The page shown in the right figure appears.

Select the service and click **Apply** to take the settings into effect.

## DNS

Domain name system (DNS) is an Internet service that translates domain names into IP addresses. Because domain names are alphabetic, they are easier to remember. The Internet, however, is actually based on IP addresses. Each time you use a domain name, a DNS service must translate the name into the corresponding IP address. For example, the domain name www.example.com might be translated to 198.105.232.4.

The DNS system is, in fact, its own network. If one DNS server does not know how to translate a particular domain name, it asks another one, and so on, until the correct IP address is returned.

Choose ADVANCED > DNS. The page shown in the right figure appears.

If you are using the device for DHCP service on the LAN or using DNS servers on the ISP network, select **Obtain DNS server address automatically**.

If you have DNS IP addresses provided by your ISP, enter these IP addresses in the available entry fields for the preferred DNS server and the alternate DNS server.

Click **Apply** to save the settings.

## **Dynamic DNS**

The device supports dynamic domain name service (DDNS). The dynamic DNS service allows a dynamic public IP address to be associated with a static host name in any of the many domains, and allows access to a specified host from various locations on the Internet. Click a hyperlinked URL in the form of hostname.dyndns.org and allow remote access to a host. Many ISPs assign public IP addresses using DHCP, so locating a specific host on the LAN using the standard DNS is difficult. For example, if you are running a public web server or VPN server on your LAN, DDNS ensures that the host can be located from the Internet even if the public IP address changes. DDNS requires that an account be set up with one of the supported DDNS service providers (DyndDNS.org or dlinkddns.com).

Choose **ADVANCED** > **Dynamic DNS**. The page shown in the right page appears.

Click **Add** to add dynamic DNS.

| Wan C       | connection : PVC:8/35                                |  |
|-------------|------------------------------------------------------|--|
|             | Obtain DNS server address automatically              |  |
|             | $_{\bigodot}$ Use the following DNS server addresses |  |
| Primary I   | DNS server :                                         |  |
| Secondary I | DNS server :                                         |  |

| DYNAMIC DNS     |          |         |           |  |  |
|-----------------|----------|---------|-----------|--|--|
| Hostname        | Username | Service | Interface |  |  |
| Add Edit Delete |          |         |           |  |  |
|                 |          |         |           |  |  |
|                 |          |         |           |  |  |

| The following table describes the | parameters of this pa | age |
|-----------------------------------|-----------------------|-----|
|-----------------------------------|-----------------------|-----|

| Field     | Description                                        |
|-----------|----------------------------------------------------|
|           | Select one of the DDNS registration organizations  |
| DDNS      | from the down-list drop. Available servers include |
| provider  | DynDns.org and dlinkddns.com.                      |
|           | Enter the host name that you registered with your  |
| Host Name | DDNS service provider.                             |
|           | Enter the user name for your DDNS account.         |
| Username  |                                                    |
|           | Enter the password for your DDNS account.          |
| Password  |                                                    |

| ADD DYNAMIC DNS |                              |
|-----------------|------------------------------|
| DDNS            | S provider : dlinkddns.com 💌 |
|                 | Hostname :                   |
|                 | Interface : PVC:8/35         |
|                 | Username :                   |
|                 | Password :                   |

Apply Cancel

Click **Apply** to save the settings.

## **Network Tools**

#### **Port Mapping**

Choose **ADVANCED** > **Network Tools** > **Port Mapping**. The page shown in the right figure appears. In this page, you can bind the WAN interface and the LAN interface to the same group.

Click Add to add port mapping.

The procedure for creating a mapping group is as follows:

- **Step 1** Enter the group name.
- **Step 2** Select interfaces from the Available Interface list and click the <- arrow button to add them to the grouped interface list, in order to create the required mapping of the ports. The group name must be unique.
- **Step 3** Click **Apply** to save the settings.

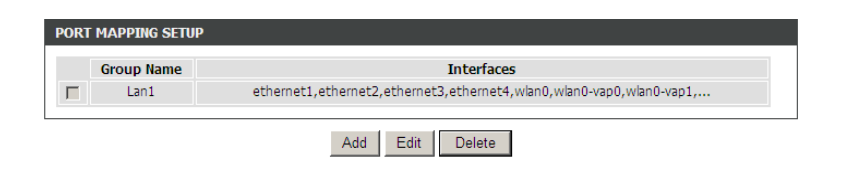

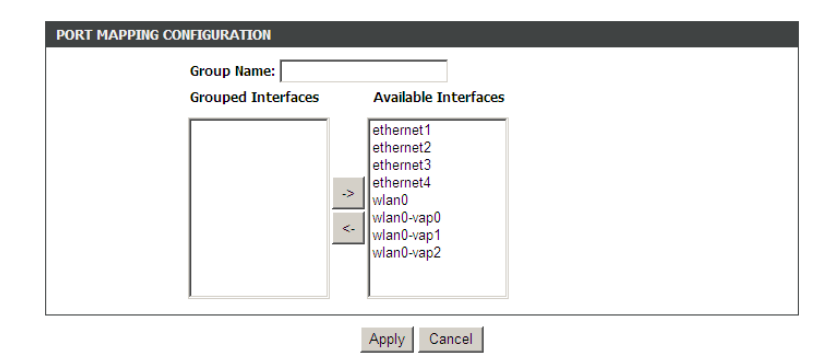

### **IGMP** Proxy

Choose **ADVANCED** > **Network Tools** > **IGMP Proxy**. The page shown in the right figure appears.

IGMP proxy enables the system to issue IGMP host messages on behalf of hosts that the system discovered through standard IGMP interfaces. The system acts as a proxy for its hosts after you enable it.

|                                                                                                    | Enable IGMP Pro                                                                                                    | рху                        |
|----------------------------------------------------------------------------------------------------|----------------------------------------------------------------------------------------------------|----------------------------|
|                                                                                                    | PVC:8/35                                                                                                    |                            |
| IGMP Versio                                                                                                    | n: IGMP V2                                                                                                    | -                          |
| Port Bindi                                                                                                    | ng Lan1                                                                                                    | -                          |
| Enable FastLeavin                                                                                                    | g : 🗖                                                                                                    |                            |
| General Query Interv                                                                                                    | al : 150                                                                                                    | (seconds)                  |
| General Query Response Interv                                                                                                    | <b>val:</b> 20                                                                                                    | (1~255)(*100 milliseconds) |
| Group Query Interv                                                                                                    | al : 325                                                                                                    | (seconds)                  |
| Group Query Response Interv                                                                                                    | <b>al:</b> 20                                                                                                    | (1~255)(*100 milliseconds) |
| Group Query Cour                                                                                                    | it: 3                                                                                                    |                            |
| Last Member Query Interv                                                                                                    | al : 1                                                                                                    | (seconds)                  |
| Last Member Query Cour                                                                                                    | it: 0                                                                                                    |                            |
| IGMP TABLE<br>Group Address                                                                                                    | I                                                                                                    | interface State            |
| IGMP TABLE<br>Group Address                                                                                                    | Refresh                                                                                                    | interface State            |
| IGMP TABLE<br>Group Address<br>IGMP SETUP                                                                                                    | Refresh                                                                                                    | interface State            |
| IGMP TABLE<br>Group Address<br>IGMP SETUP<br>Enable                                                                                                    | I<br>Refresh                                                                                                    | interface State            |
| IGMP TABLE<br>Group Address<br>IGMP SETUP<br>Enable<br>AgeEnable                                                                                                    | Refresh<br>d: 🗹<br>d: 🔽                                                                                                    | interface State            |
| IGMP TABLE<br>Group Address<br>IGMP SETUP<br>Enable<br>AgeEnable<br>LastMemberQueryInterv                                                                                  | I<br>Refresh<br>d: I✓<br>d: I✓<br>al: [200000<br>+ (200000)                                                                                                    | interface State            |
| IGMP TABLE<br>Group Address<br>IGMP SETUP<br>Enable<br>AgeEnable<br>LastMemberQueryInterv<br>HostTimeon                                                                    | I           Refresh           ed : I✓           al : [200000           rt : [3000000                                                                                                    | interface State            |
| IGMP TABLE<br>Group Address<br>IGMP SETUP<br>Enable<br>AgeEnable<br>LastMemberQueryInterv<br>HostTimeou<br>MrouterTimeou<br>LeaveTimeou                                    | I<br>Refresh<br>d: 12<br>d: 12<br>al: 200000<br>it: 300000<br>jt: 1<br>it: 0                                                                                                    | interface State            |
| IGMP TABLE<br>Group Address<br>IGMP SETUP<br>Enable<br>AgeEnable<br>LastMemberQueryInterv<br>HostTimeou<br>MrouterTimeou<br>LeaveTimeou<br>LeaveTimeou<br>MaxGroup         | I       Refresh       ad : IZ       ad : IZ <th>Interface State</th>                        | Interface State            |
| IGMP TABLE<br>Group Address<br>IGMP SETUP<br>Enable<br>LastMemberQueryInterv<br>HostTimeou<br>MrouterTimeou<br>LeaveTimeou<br>MaxGroup                                     | I       Refresh       ed : I       al : [200000       at : [3000000       at : [1       at : [0       bs : [100                                                                                                    | interface State            |
| IGMP TABLE<br>Group Address<br>IGMP SETUP<br>Enable<br>AgeEnable<br>LastMemberQueryInterv<br>HostTimeou<br>MrouterTimeou<br>LeaveTimeou<br>MaxGroup                        | Refresh           d:         I           kd:         I           al:         200000           al:         3000000           al:         1           al:         200000           al:         1           al:         1           al:         200000           al:         1           al:         1           al:         2           al:         2           al:         3           al:         3           al:         3           al: | interface State            |
| IGMP TABLE<br>Group Address<br>IGMP SETUP<br>Enable<br>AgeEnable<br>LastMemberQueryInterv<br>HostTimeot<br>MrouterTimeot<br>LeaveTimeot<br>MaxGroup                        | Refresh       d: IV       d: IV       al: 200000       ut: 3000000       ut: 1       ut: 0       oss: 100       Apply       Cancel                                                                                                    | Interface State            |
| IGMP TABLE  IGMP SETUP  IGMP SETUP  Enable LastMemberQueryInterv HostTimeor HrouterTimeor LeaveTimeor MaxGroup  MLD PROXY Enable Mid Proxy WHM Group timeor                | I       Refresh       ad : I       ad : I       200000       at : 3000000       at : 1       at : 1       at : 1       at : 1       bas : 100       Apply       Cancel                                                                                                    | interface State            |
| IGMP TABLE  IGMP SETUP  IGMP SETUP  Enable  AgeEnable  LastMemberQueryInterv  HostTimeou  MrouterTimeou LeaveTimeou MaxGroup  MLD PROXY  Enable Mld Proxy WAN Connection : | I       Refresh       ed : I       al : 200000       ut : 3000000       ut : 1                                                                                                    | interface State            |
| IGMP TABLE                                                                                                    | Refresh       d: I       Refresh       al: [200000       al: [200000       al: [3000000       at: [1       ab: [0       bb: [100       Apply       Cancel                                                                                                    | Interface State            |
| IGMP TABLE                                                                                                    | Refresh       d: I       Refresh       ad: I       200000       al: 200000       al: 3000000       al: 1       al: 3000000       al: 2       al: 3000000       Apply       Cancel                                                                                                    | nterface State             |

IGMP PROXY CONFIGURATION

#### **IGMP Snooping**

Choose **ADVANCED** > **Network Tools** > **IGMP Snooping**. The page shown in the right figure appears.

When IGMP Snooping is enabled, the multicast data transmits through the specific LAN port which has received the request report.

#### **MLD Configuration**

Choose **ADVANCED** > **Network Tools** > **MLD Configuration**. The page shown in the right figure appears. This section allows you to configure the MLD Setup settings of your Router. Please note that this section is optional and you should not need to change any of the settings here to get your network up and running.

#### UPNP

Choose **ADVANCED** > **Network Tools** > **UPnP**. The page shown in the right figure appears.

In this page, you can configure universal plug and play (UPnP). The system acts as a daemon after you enable UPnP.

UPnP is used for popular audio visual software. It allows automatic discovery of your device in the network. If you are concerned about UPnP security, you can disable it. Block ICMP ping should be enabled so that the device does not respond to malicious Internet requests.

Click **Apply** to save the settings.

#### ADSL

Choose **ADVANCED** > **Network Tools** > **ADSL**. The page shown in the right figure appears.

In this page, it is recommended to keep it as defaults. The device negotiates the modulation mode with DSLAM.

Click **Apply** to save the settings.

#### **Default PVC**

Choose **ADVANCED** > **Network Tools** > **Default PVC**. The page shown in the right figure appears.

Set the default PVC, which you think mostly appears. Input the PVC such as 0/32, 8/81, 0/35...

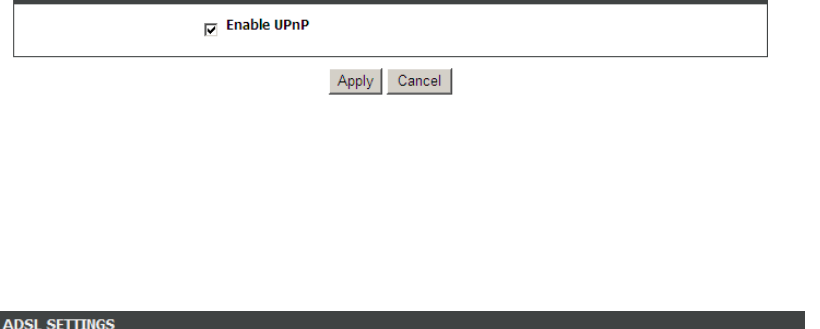

UPNP SETUP

| 🗹 Enable DSL                          |  |
|---------------------------------------|--|
| All O Multimode                       |  |
| G.Dmt Enabled                         |  |
| G.Lite Enabled                        |  |
| G.Inp Enabled                         |  |
| T1.413 Enabled                        |  |
| ADSL2 Enabled                         |  |
| AnnexL Enabled                        |  |
| ADSL2+ Enabled                        |  |
| AnnexM Enabled                        |  |
| Capability                            |  |
| 🗹 Bitswap Enable                      |  |
| SRA Enable                            |  |
| 1 bit Constellation Modulation Enable |  |
| PowerManagementEnable                 |  |

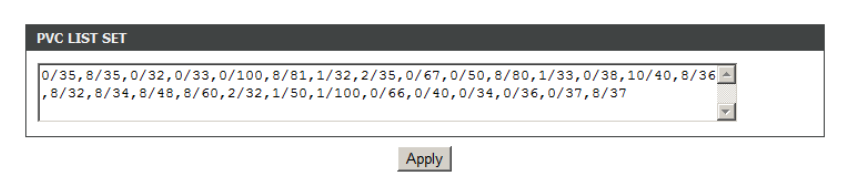

Apply

## SNMP

Choose **ADVANCED** > **Network Tools** > **SNMP**. The page shown in the right figure appears. In this page, you can set SNMP parameters.

#### SNMP CONFIGURATION Enable SNMP Agent Read Community: public Set Community: private Trap Manager IP: Trap Community: public Trap Version: v2c Apply Cancel **TR-069 CLIENT -- CONFIGURATION** Cwmp: Disabled Enabled Inform: Disabled Disabled Inform Interval: 86400 ACS URL: http://172.24.20.20:9090/v ACS User Name: ACS1234 ACS Password: ••••• Connection Request Authentication Connection Request User Name: ACSCR1234 Connection Request Password: ••••• Apply Cancel **CERTIFICATES -- TRUSTED CA** You can use trusted CA certificates to verify certificates of the peer devices. Trusted CA PRINT SERVER SETTINGS This page allows you to enable/disable printer support Enable Printer Name Printer URL: DISPLAY LIST

#### TR-069

Choose **ADVANCED** > **Network Tools** > **TR-069**. The page shown in the right figure appears. In this page, In this page, you can configure the TR069 CPE.

## Certificates

Choose **ADVANCED** > **Network Tools** > **Certificates**. The page shown in the right figure appears. You can import certificates in this page.

## Printer

Choose **ADVANCED** > **Network Tools** > **Printer**. The page shown in the right figure appears. This page allows you to enable/disable printer support.

Model CMD Firmware Version

Manufacturer

## Routing

## Static Routing

Choose **ADVANCED** > **Routing** > **Static Routing**. The page shown in the right figure appears. This page is used to configure the routing information. In this page, you can add or delete IP routes.

Click **Add** to add a static route.

The following table describes the parameters of this page.

| Field         |         | Description                               |
|---------------|---------|-------------------------------------------|
| Destination   | Network | The destination IP address of the router. |
| Address       |         |                                           |
| Subnet Mask   |         | The subnet mask of the destination IP     |
|               |         | address.                                  |
| Use Interface |         | The interface name of the router output   |
|               |         | port.                                     |

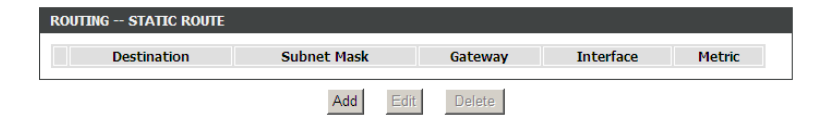

| STATIC ROUTE ADD              |              |
|-------------------------------|--------------|
| Destination Network Address : |              |
| Subnet Mask :                 |              |
| Use Interface :               | PVC:8/35     |
| Metric :                      |              |
|                               | Apply cancel |

Click **Apply** to save the settings.

## **IPv6 Static Routing**

Choose **ADVANCED** > **Routing** > **IPv6 Static Route**. The page shown in the right figure appears. This page is used to configure the routing information. In this page, you can add or delete IP routes.

Click Add to add a static route.

The following table describes the parameters of this page.

| Field         |         | Description                              |
|---------------|---------|------------------------------------------|
| Destination   | Network | The destination IP address of the static |
| Address       |         | route.                                   |
| Use Interface |         | The interface name of the static route.  |

Click Apply to save the settings.

| ROUTING IPV6 STATIC ROUT | TE              |           |
|--------------------------|-----------------|-----------|
| Status                   | Destination     | Interface |
|                          | Add Edit Delete |           |

| IPV6 STATIC ROUTE ADD         |        |
|-------------------------------|--------|
| Enable : 🗖                    |        |
| Destination Network Address : |        |
| Use Interface : LAN Group1    |        |
| Apply                         | cancel |

and the version of the protocol used.

Click **Apply** to save the settings.

#### **Policy Route**

Choose **ADVANCED** > **Routing** > **Policy Route**. The page shown in the right figure appears. The policy route binds one WAN connection and one LAN interface.

Click add, the page shown in the right figure appears. Choose one WAN connection and at least one LAN connection to bind together, and then click **Apply** to finish the settings.

#### **Default Gateway**

Choose ADVANCED > Routing > Default Gateway. The page shown in the right figure appears. You may assign a default gateway for the router to use first. Click **Apply** to save the settings.

appears. This page is used to select the interfaces on your device that use RIP

Choose ADVANCED > Routing > RIPng. The page shown in the right figure

appears. In this page, you may choose an interface and active RIPng for it.

RIP

**RIPng** 

#### POLICY ROUTE SETUP WAN LAN Add Delete WAN INSTANCE AND LAN INSTANCE WAN Connection PVC:8/35 -• LAN Connection ethernet1 Apply Cancel DEFAULT GATEWAY Assigned the Default Gateway : PVC:8/35 -**IPV6 DEFAULT GATEWAY** Assigned the IPv6 Default Gateway : pppo3g -Apply Cancel RIP Interface Dynamic Route Direction Choose ADVANCED > Routing > RIP. The page shown in the right figure PVC:8/35 OFF 💌 Passive -

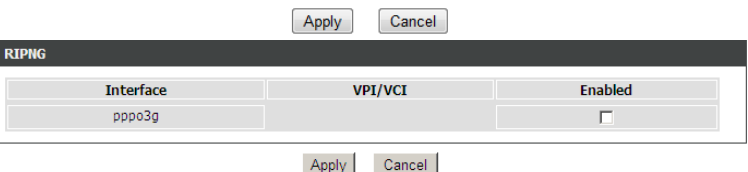

pppo3g

Lan1

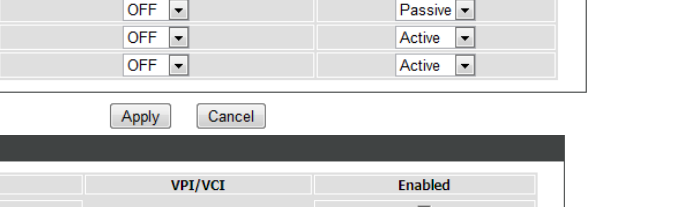

## Schedules

Choose **ADVANCED** > **Schedules**. The page shown in the right figure appears. Click **Add** to add schedule rule.

Click **Apply** to save the settings.

| SCHEDULE RULES                                        |      |
|-------------------------------------------------------|------|
| Rule Name Sun Mon Tue Wed Thu Fri Sat Start Time Stop | time |
| Add Edit Delete                                       |      |
| ADD SCHEDULE RULE                                     |      |
| Name :                                                |      |
| Day(s) : O All Week 💿 Select Day(s)                   |      |
| 🗆 Sun 🗖 Mon 🗖 Tue 🗖 Wed                               |      |
| 🗆 Thu 🗖 Fri 🗖 Sat                                     |      |
| All Day - 24 hrs:                                     |      |
| Start Time : (hour:minute, 24 hour time)              |      |
| End Time : (hour:minute, 24 hour time)                |      |
| Apply Cancel                                          |      |

## ALG

Choose **ADVANCED** > **ALG**. The page shown in the right figure appears. You can Enable or Disable the specific protocol of alg.

| ALG CONFIGURATION<br>You can Enable or Disable the speci | fic protocol of alg. |
|----------------------------------------------------------|----------------------|
| ALG SETTINGS                                             |                      |
| TFTP Pass Through                                        | V                    |
| FTP Pass Through                                         | V                    |
| PPTP Pass Through                                        | 2                    |
| RTSP Pass Through                                        | ۲.                   |
| L2TP Pass Through                                        | ۲.                   |
| H323 Pass Through                                        | 2                    |
| SIP Pass Through                                         |                      |
| IPSEC Pass Through                                       |                      |
|                                                          |                      |

Submit Refresh

## NAT

Choose **ADVANCED** > **NAT**. The page shown in the right figure appears. Traditional NAT would allow hosts within a private network to transparently access hosts in the external network, in most cases. In a traditional NAT, sessions are uni-directional, outbound from the private network. Sessions in the opposite direction may be allowed on an exceptional basis using static address maps for pre-selected hosts.

In this page, you are allowed to add, edit or remove a virtual server entry. Click **Add** to add an NAT server.

After setting, click **Apply** to make the settings take effect.

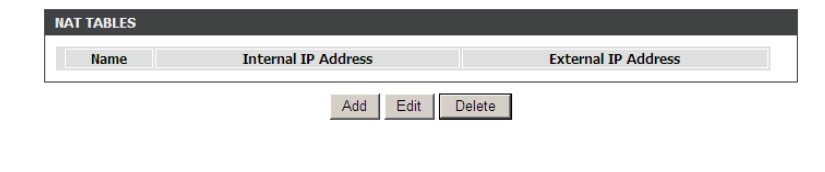

| NAT SETTINGS                 |
|------------------------------|
| Entry Name :                 |
| Internal IP Type : Single IP |
| Internal IP Address :        |
| External IP Type : Single IP |
| External IP Address :        |
| Apply Cancel                 |

## **FTPD Setting**

Choose **ADVANCED** > **FTPD Setting**. The page shown in the right figure appears. In this page, you can enable or disable the FTP server and set the FTP port.

## **FTPD Account**

Choose **ADVANCED** > **FTPD Account**. The page shown in the right figure appears. In this page, you can manage the FTP user information, such as the user name, password, and the corresponding authority.

| FIP SEF | RVER SEI | TING               |          | <u> </u>      |   |           |
|---------|----------|--------------------|----------|---------------|---|-----------|
|         |          | FTP Server Of      |          |               |   |           |
|         | Ena      | ble FTP Server 🗌   |          |               |   |           |
|         | FT       | P Server Port 2121 |          |               |   |           |
|         |          |                    | Subn     | nit Cancel    |   |           |
| TP USER | MANAG    | E                  | i i      |               |   |           |
|         |          | User Name          |          |               |   |           |
|         |          | Password           |          |               |   |           |
|         |          | Rights 🗌 View      | 🗖 Upload | Download      | b |           |
|         |          |                    | Apper    | nd Refresh    |   |           |
| CCOUNT  | TABLE    |                    |          |               |   |           |
|         |          |                    |          | <b>D</b> :-14 | - | Operation |
| No.     | User     | Password           |          | Right         | S | operation |

## DLNA

Choose **ADVANCED** > **DLNA.** The page shown in the right figure appears. In this page, you can enable or disable DLNA.

## **IP Tunnel**

Choose **ADVANCED** > **IP Tunnel**. The page shown in the right figure appears.

|                                                                               | Apply Cancel               |                |       |
|-------------------------------------------------------------------------------|----------------------------|----------------|-------|
| 4IN6 TUNNEL CONFIGURATION                                                     |                            |                |       |
| Configure 4in6 Tunnel.                                                        |                            |                |       |
|                                                                               | Configure 4in6 Tunnel      |                |       |
| 6IN4 TUNNEL CONFIGURATION                                                     |                            |                |       |
| Configure 6in4 Tunnel.                                                        |                            |                |       |
|                                                                               | Configure 6in4 Tunnel      |                |       |
| IPTUNNEL                                                                      |                            |                |       |
| Tunnel Name Mode V                                                            | Van interface Port Binding | Activated Cour | nter  |
|                                                                               | Add Edit Delete            |                |       |
| DS-LITE IPV4 OVER IPV6 TUNNEL LIST                                            |                            |                |       |
| Mechanism Dynamic                                                             | RemoteIpv6Address          | ConnStatus Se  | elect |
|                                                                               |                            |                |       |
|                                                                               | Add Edit Delete            |                |       |
| ADD TUNNEL I TEMS                                                             | Add Edit Delete            |                |       |
| ADD TUNNEL I TEMS<br>Tunnel Nam                                               | Add Edit Delete            |                |       |
| ADD TUNNEL I TEMS<br>Tunnel Nam<br>Tunnel Moo                                 | Add Edit Delete            |                |       |
| ADD TUNNEL I TEMS<br>Tunnel Nam<br>Tunnel Moo<br>Wan Interfac                 | e:                         |                |       |
| ADD TUNNEL I TEMS<br>Tunnel Nam<br>Tunnel Moo<br>Wan Interfac<br>Lan Interfac | Add Edit Delete            |                |       |

DLNA SETTING

Enable DLNA :

## **Configure 4in6 Tunnel**

Choose **ADVANCED** > **IP Tunnel** > **Configure 4in6 Tunne**. The page shown in the right figure appears. In this page, you can configure IPv4 penetration through IPv6 network. When only IPv6 access is provided by your ISP, you can access the Internet via IPv4 and IPv6.

Click Add below the table IPTUNNEL to add tunnel items.

The following table describes the parameters of this page.

| Field         | Description                                 |
|---------------|---------------------------------------------|
| Tunnel Name   | Set a tunnel name.                          |
| Tunnel Mode   | Select the tunnel mode as 4 in6 or 6in4.    |
| Wan Interface | Choose a WAN interface used for the tunnel. |
| Lan Interface | Choose a LAN interface used for the tunnel. |

Click **Apply** to enable the settings.

Click **Add** below the table **DS-Lite IPv4 over IPv6 Tunnel List** to add a DS-Lite item, which is a 4in6 tunnel.

The following table describes the parameters of this page.

| Field     | Description                                       |
|-----------|---------------------------------------------------|
| Mechanism | The tunnel type is DS-Lite, which is 4in6 tunnel. |

|      | Mechanism: DualStackLite 💌 |  |
|------|----------------------------|--|
|      | Dynamic: 0 💌               |  |
| Remo | teIpv6Address:             |  |

| Dynamic          | Set the    | obtaining    | mode             | of            | remote     | IPv6 |
|------------------|------------|--------------|------------------|---------------|------------|------|
|                  | addresses  | s. You can s | elect <b>0</b> c | or <b>1</b> . |            |      |
| Remotel v6Addres | Set the re | mote end IF  | v6 addr          | ess           | of the tun | nel. |
| S                |            |              |                  |               |            |      |

## Configure 6in4 Tunnel

Choose **ADVANCED** > **IP Tunnel** > **Configure 6in4 Tunnel**. The page shown in the right figure appears. In this page, you can configure IPv6 penetration through IPv4 network. When only IPv4 access is provided by your ISP, you can access the Internet via IPv4 and IPv6.

Click Add below the table IPTUNNEL to add tunnel items.

The following table describes the parameters of this page.

| Field         | Description                                 |
|---------------|---------------------------------------------|
| Tunnel Name   | Set a tunnel name.                          |
| Tunnel Mode   | Select the tunnel mode as 4 in6 or 6in4.    |
| Wan Interface | Choose a WAN interface used for the tunnel. |
| Lan Interface | Choose a LAN interface used for the tunnel. |

| Tunnel Name    | Mode         | Wan interfa | ce La      | n interface    | Activated | Counter    |
|----------------|--------------|-------------|------------|----------------|-----------|------------|
|                |              | Add         | Edit D     | elete          |           |            |
| 6 RAPID DEPLOY | MENT         |             |            |                |           |            |
| Mechanism Dy   | namic IPv    | /4MaskLen P | Prefix Bor | derRelayAddres | s ConnSta | tus Select |
|                |              | Add         | Edit D     | elete          |           |            |
| D TUNNEL ITEMS |              |             |            |                |           |            |
| Tunn           | el Name:     |             |            |                |           |            |
| Tuni           | nel Mode 6ir | n4 💌        |            |                |           |            |
| Wan I          | nterface: P\ | /C:8/35 💌   |            |                |           |            |
| Lan I          | nterface: LA | N:br0       |            |                |           |            |
|                |              | _           |            |                |           |            |

Click **Apply** to enable the settings.

Click **Add** below the table **IPv6 Rapid Deployment** to add a 6RD item, which is a 6in4 tunnel.

The following table describes the parameters of this page.

| Field            | Description                                                                              |
|------------------|------------------------------------------------------------------------------------------|
| Mechanism        | The tunnel type is 6RD, which is a 6in4 tunnel.                                          |
| Dynamic          | Set the obtaining mode of Border Relay Address.<br>You may choose <b>0</b> or <b>1</b> . |
| IPv4MaskLen      | Set the subnet mask digits of the IPv4 address of the local WAN interface.               |
| Prefix           | Set the IPv6 prefix of the 6RD tunnel.                                                   |
| BorderRelayAddre | Set the Border Relay IPv4 address at the remote                                          |
| SS               | end.                                                                                     |

| IPV6 RAPID DEPLOYMENT LIST | r                     |  |
|----------------------------|-----------------------|--|
| Mechanism:                 | Ipv6RapidDeployment 💌 |  |
| Dynamic:                   | 0 🗸                   |  |
| IPv4MaskLen:               |                       |  |
| Prefix:                    |                       |  |
| BorderRelayAddress:        |                       |  |
|                            | Apply Cancel          |  |

Click **Apply** to enable the settings.

## Logout

Choose **ADVANCED** > **Logout**. The page shown in the right figure appears. In this page, you can log out of the configuration page.

| LOGOUT                                     |        |
|--------------------------------------------|--------|
| Logging out will return to the login page. |        |
|                                            | Logout |

## MANAGEMENT

GLOBAL IPV6 SETTING

IPv6 Enable : 🔽

In the main interface, click **Management** tab to enter the **Management** menu. The submenu of the Management contains **Global IPv6**, **System Management**, **Firmware Update**, **Access Controls**, **Diagnosis**, **Log Configuration** and **Logout** 

## **Global IPv6**

Choose **MANAGEMENT** > **Global IPv6**. The page shown in the right figure appears. In this page you can enable or disable IPv6 function.

## System Management

Choose **MANAGEMENT** > **System Management**. The page shown in the right figure appears.

In this page, you can reboot device, back up the current settings to a file, update settings from the file saved previously and restore the factory defaults.

The buttons in this page are described as follows:

| Field           | Description                                         |  |  |  |
|-----------------|-----------------------------------------------------|--|--|--|
| Reboot          | Click this button to reboot the device.             |  |  |  |
| Backup Setting  | Click this button to save the settings to the local |  |  |  |
|                 | hard drive. Select a location on your computer to   |  |  |  |
|                 | back up the file. You can name the configuration    |  |  |  |
|                 | file.                                               |  |  |  |
| Update setting  | Click Browse to select the configuration file of    |  |  |  |
|                 | device and then click Update Settings to begin      |  |  |  |
|                 | updating the device configuration.                  |  |  |  |
| Restore Default | Click this button to reset the device to default    |  |  |  |
| Setting         | settings.                                           |  |  |  |

| SYSTEM REBOOT                                                                                    |
|--------------------------------------------------------------------------------------------------|
| Click the button below to reboot the router.                                                     |
| Reboot                                                                                           |
| SYSTEM BACKUP SETTINGS                                                                           |
| Back up configurations of the DSL router. You can save them to a file on the PC.                 |
| Note: Please always save configuration file first before viewing it.                             |
| Backup Setting                                                                                   |
| SYSTEM UPDATE SETTINGS                                                                           |
| Update settings on the DSL router. You can update them using the configuration files your saved. |
| Settings File Name: Browse                                                                       |
| Update Setting                                                                                   |
| System Restore Default Settings                                                                  |
| Restore settings on the DSL router to the factory defaults.                                      |
| Restore Default Setting                                                                          |

Apply Cancel

#### I Note:

Do not turn off your device or press the Reset button while an operation in this page is in progress.

## **Firmware Update**

Choose **MANAGEMENT** > **Firmware Update**. The page shown in the right figure appears. In this page, you can upgrade the firmware of the device. To update the firmware, take the following steps.

- Step 1 Click Browse...to find the file.
- Step 2 Select Clear Config.
- **Step 3** Click **Update Firmware** to copy the file.

The device loads the file and reboots automatically.

## Division Note:

Do not turn off your device or press the Reset button while an operation in this page is in progress.

## **Access Controls**

#### **User Management**

Choose **MANAGEMENT** > Access Controls > User Management. The page shown in the right figure appears. In this page, you can change the password of the user and set time for automatic logout.

You should change the default password to secure your network. Ensure that you remember the new password or write it down and keep it in a safe and separate location for future reference. If you forget the password, you need to reset the device to the factory default settings and all configuration settings of the device are lost.

Enter the current and new passwords and confirm the new password to change the password. Click **Apply** to apply the settings.

| FIRMWARE UPDATE                           |    |
|-------------------------------------------|----|
| Current Firmware Version: AU_1.04         |    |
| Current Version Date: 10/20/2015-15:45:45 |    |
| Select File:                              | 浏览 |
| Clear Config: 🔲                           |    |
| Update Firmware                           |    |

| ACCOUNT PASSWORD          |                     |
|---------------------------|---------------------|
| Username:                 | admin               |
| New Username:             | admin               |
| Current Password:         |                     |
| New Password:             |                     |
| Confirm Password:         |                     |
|                           | Apply Cancel        |
| WEB IDLE TIMEOUT SETTINGS |                     |
| Web Idle Timeout:         | 29 (5 ~ 30 minutes) |
|                           | Apply Cancel        |

#### Services

Choose **MANAGEMENT** > **Access Controls** > **Services**. The page shown in the right figure appears.

In this page, you can enable or disable the services that are used by the remote host. For example, if telnet service is enabled and port is 23, the remote host can access the device by telnet through port 23. Normally, you need not change the settings.

Select the management services that you want to enable or disable on the LAN or WAN interface. Click **Apply** to apply the settings.

## Dote:

If you disable HTTP service, you cannot access the configuration page of the device any more.

#### **IP Address**

Choose **MANAGEMENT** > **Access Controls** > **IP Address**. The page shown in the right figure appears.

In this page, you can configure the IP address for access control list (ACL). If ACL is enabled, only devices with the specified IP addresses can access the device.

Select Enable Access Control Mode to enable ACL.

#### III Note:

If you enable the ACL, ensure that IP address of the host is in the ACL list.

|         | Interface LAN           | •       |                     |            |
|---------|-------------------------|---------|---------------------|------------|
| Service | Enable                  | Source  | e Host(IP / Mask) : | (Dst Port) |
| FTP     |                         | 0.0.0   | / 0.0.0.0           | : 21       |
| нттр    |                         | 0.0.0.0 | / 0.0.0.0           | : 80       |
| ICMP    |                         | 0.0.0.0 | / 0.0.0.0           | : 0        |
| SNMP    | $\checkmark$            | 0.0.0.0 | / 0.0.0.0           | : 1050     |
| FELNET  | $\checkmark$            | 0.0.0.0 | / 0.0.0.0           | : 23       |
| TFTP    | $\checkmark$            | 0.0.0.0 | / 0.0.0.0           | : 69       |
| DNS     | $\overline{\mathbf{v}}$ | 0.0.0   | / 0.0.0.0           | : 53       |
| SAMBA1  | $\checkmark$            | 0.0.0   | / 0.0.0.0           | : 445      |
| SAMBA2  |                         | 0.0.0.0 | / 0.0.0.0           | : 139      |
| RINTER  |                         | 0.0.0.0 | / 0.0.0.0           | : 631      |

Apply Cancel

| ACCESS CONTROL IP ADDRESSES |            |  |
|-----------------------------|------------|--|
| Enable Access Control Mode  |            |  |
|                             |            |  |
|                             | Ib         |  |
|                             | Add Delete |  |

## Diagnosis

## DSL Test

Choose **MANAGEMENT** > **Diagnosis** > **DSL Test**. The page shown in the right figure appears. In this page, you can test your DSL connection by clicking **Run Diagnostic Tests**.

## Traceroute

Choose **MANAGEMENT** > **Diagnosis** > **Traceroute**. The page shown in the right figure appears. In this page, you can determine the routers on the Internet by sending packets.

#### DIAGNOSTICS

The DSL router can test your DSL connection through the following test items. If a test item displays "Fail", click "Run Diagnostic Test" again to confirm the fail state.

WAN Connection PVC:8/35 - Run Diagnostic Tests

| Host ·          | 192 168 1 1     | 1          |
|-----------------|-----------------|------------|
| 1051            | 152.100.1.1     | ]          |
| Max IIL :       | 30              | (1-64)     |
| Wait times :    | 5000            | (>=1ms)    |
|                 |                 |            |
|                 | Traceroute Stop |            |
| RESULT          |                 |            |
|                 |                 |            |
|                 |                 | ~          |
|                 |                 |            |
|                 |                 |            |
|                 |                 |            |
|                 |                 |            |
|                 |                 |            |
|                 |                 | <b>v</b>   |
|                 |                 |            |
|                 |                 |            |
| Time Interval : | 100             | (1~65535s) |
|                 |                 |            |
|                 | Begin Ber Test  |            |
| RESULT          |                 |            |
|                 |                 |            |
|                 |                 | <u>~</u>   |
|                 |                 |            |
|                 |                 |            |
|                 |                 |            |
|                 |                 |            |
|                 |                 |            |
|                 |                 | · ·        |

## **BER Test**

Choose **MANAGEMENT** > **Diagnosis** > **BER Test**. The page shown in the right figure appears. In this page, you can test the bit error rate.

The BER (bit error rate) is the number of bit errors divided by the total number of transferred bits during a studied time interval. Please set time interval and click **Begin BER Test** for the test, and wait the test result for the time interval.

## Log Configuration

## Choose **MANAGEMENT** > Log Configuration. The System Log page shown in

the right figure appears.

This page displays event log data in the chronological manner. You can read the event log from the local host or send it to a system log server. Available event severity levels are as follows: Emergency, Alert, Critical, Error, Warning, Notice, Informational and Debugging. In this page, you can enable or disable the system log function.

To log the events, take the following steps.

- Step 1 Select Enable Log check box.
- **Step 2** Select the display mode from the Mode drop-down list.
- **Step 3** Enter the Server IP Address and Server UDP Port if the Mode is set to **Both** or **Remote**.
- **Step 4** Click **Apply** to apply the settings.

Click View System Log to view the detail information of system log.

## Logout

Choose **MANAGEMENT** > **Logout**. The page shown in the right figure appears. In this page, you can log out of the configuration page.

## **Status**

In the main interface, click Status tab to enter the Status menu. The submenus are Device Info, Wireless Clients, DHCP clients, IPv6 Status, Logs, Firewall logs, Statistics, Route Info and Logout. You can view the system information and monitor performance.

## Help

In the main interface, click **Help** tab to enter the **Help** menu. This section provides detailed configuration information for the device. Click a wanted link to view corresponding information.

| SYSTEM LOG CONFIGURATION                       |
|------------------------------------------------|
| Enable Log                                     |
| Mode : Local                                   |
| Server IP Address :                            |
| Server UDP Port :                              |
|                                                |
| Apply Cancel View System Log View Firewall Log |

| LOGOUT                                     |        |
|--------------------------------------------|--------|
| Logging out will return to the login page. |        |
|                                            |        |
|                                            | Logout |
|                                            |        |

# Troubleshooting

This chapter provides solutions to problems that might occur during the installation and operation of the DSL-2750U. Read the following descriptions if you are having problems. (The examples below are illustrated in Windows® XP. If you have a different operating system, the screenshots on your computer will look similar to the following examples.)

#### 1. How do I configure my DSL-2750U Router without the CD-ROM?

- **Step 1** Connect your PC to the Router using an Ethernet cable.
- Step 2 Open a web browser and enter the address http://192.168.1.1
- **Step 3** The default username is 'admin' and the default password is 'admin'.
- **Step 4** If you have changed the password and cannot remember it, you will need to reset the Router to the factory default setting (see question 2), which will set the password back to 'admin'.

#### 2. How do I reset my Router to the factory default settings?

- **Step 1** Ensure the Router is powered on.
- Step 2 Press and hold the reset button on the back of the device for approximately 1 second.
- **Step 3** This process should take around 1 to 2 minutes.

#### I Note:

Resetting the Router to the factory default settings will erase the current configuration settings.

#### 3. What can I do if my Router is not working correctly?

There are a few quick steps you can take to try and resolve any issues:

- **Step 1** Follow the directions in Question 2 to reset the Router.
- **Step 2** Check that all the cables are firmly connected at both ends.
- Step 3 Check the LEDs on the front of the Router. The Power indicator should be on, the Status indicator should flash, and the DSL and LAN

indicators should be on as well.

**Step 4** Please ensure that the settings in the Web-based configuration manager, e.g. ISP username and password, are the same as the settings that have been provided by your ISP.

#### 4. Why can't I get an Internet connection?

For ADSL ISP users, please contact your ISP to make sure the service has been enabled/connected by your ISP and that your ISP username and password are correct.

#### 5. What can I do if my Router can't be detected by running the installation CD?

- **Step 1** Ensure the Router is powered on.
- **Step 2** Check that all the cables are firmly connected at both ends and all LEDs are working correctly.
- **Step 3** Ensure only one network interface card on your PC is activated.
- Step 4 Click on Start > Control Panel > Security Center to disable the firewall.

## Dote:

There is a potential security issue if the firewall is disabled on your PC. Please remember to turn it back on once you have finished the whole installation procedure. This will enable you to surf the Internet without any problems.

# **Networking Basics**

## **Check Your IP Address**

After you install your new D-Link adapter, by default, the TCP/IP settings should be set to obtain an IP address from a DHCP server (i.e. wireless router) automatically. To verify your IP address, please follow the steps below.

Click on **Start** > **Run**. In the run box type *cmd* and click on the **OK** button.

At the prompt, type *ipconfig* and press Enter.

This will display the IP address, subnet mask and the default gateway of your adapter.

If the address is 0.0.0.0, check your adapter installation, security settings and the settings on your router. Some firewall software programs may block a DHCP request on newly installed adapters.

If you are connecting to a wireless network at a hotspot (e.g. hotel, coffee shop, airport), please contact an employee or administrator to verify their wireless network settings.

| C:\WINDOWS\system32\cmd.exe                                                                                                    | - 🗆 X    |
|----------------------------------------------------------------------------------------------------|----------|
| Microsoft Windows XP [Version 5.1.2600]<br>(C) Copyright 1985-2001 Microsoft Corp.                                                                                        | <b>_</b> |
| C:\Documents and Settings>ipconfig                                                                                                    |          |
| Windows IP Configuration                                                                                                    |          |
| Ethernet adapter Local Area Connection:<br>Connection-specific DNS Suffix . :<br>IP Address : 192.168.1.2<br>Subnet Mask : 255.255.255.0<br>Default Gateway : 192.168.1.1 |          |
| C:\Documents and Settings>                                                                                                    | T        |

## **Statically Assigning an IP Address**

If you are not using a DHCP capable gateway/router, or you need to assign a static IP address, please follow the steps below:

#### Step 1

Windows® 7 - Choose Start > Control Panel > Network and Internet > Network and Sharing Center.

#### Step 2

Choose Change Adapter Settings > Local Area Connection. Right-click Local Area Connection, and choose Properties.

### Step 3

Highlight Internet Protocol Version 4 (TCP/IPv4) and click on the Properties button.

#### Step 4

Click on the **Use the following IP address** and enter an IP address that is on the same subnet as your network or the LAN IP address on your router.

Example: If the router's LAN IP address is 192.168.1.1, make your IP address 192.168.1.X where X is a number between 2 and 254. Make sure that the number you choose is not in use on the network. Set the Default Gateway to be the same as the LAN IP address of your router (192.168.1.1).

Set the Primary DNS to be the same as the LAN IP address of your router (192.168.1.1). The Secondary DNS is not needed or you may enter a DNS server from your ISP.

## Step 5

Click on the **OK** button twice to save your settings.

| General                                                                                                    | ) Properties 8 23                                                        |
|----------------------------------------------------------------------------------------------------|--------------------------------------------------------------------------|
| You can get IP settings assigned auto<br>this capability. Otherwise, you need<br>for the appropriate IP settings. | omatically if your network supports<br>to ask your network administrator |
| 🔘 Obtain an IP address automatica                                                                                 | ally                                                                     |
| Ose the following IP address:                                                                                     |                                                                          |
| IP address:                                                                                                    | 192 . 168 . 1 . 25                                                       |
| Subnet mask:                                                                                                    | 255 . 255 . 255 . 0                                                      |
| Default gateway:                                                                                                  | 192.168.1.1                                                              |
| Obtain DNS server address auto                                                                                    | omatically                                                               |
| O Use the following DNS server ad                                                                                 | ldresses:                                                                |
| Preferred DNS server:                                                                                             | 192.168.1.1                                                              |
| Alternate DNS server:                                                                                             |                                                                          |
| Validate settings upon exit                                                                                       | Advanced                                                                 |
|                                                                                                    | OK Cancel                                                                |

# **Technical Specifications**

## **ADSL Standards**

- ANSI T1.413 Issue 2
- ITU G.992.1 (G.dmt) AnnexA
- ITU G.992.2 (G.lite) Annex A
- □ ITU G.994.1 (G.hs)
- □ ITU G.992.5 Annex A

## **ADSL2 Standards**

- ITU G.992.3 (G.dmt.bis) Annex A
- ITU G.992.4 (G.lite.bis) Annex A

## ADSL2+ Standards

□ ITU G.992.5 (ADSL2+)

## **Protocols**

- IEEE 802.1d Spanning Tree
- TCP/UDP
- ARP
- RARP
- RFC1058 RIP v1
- RFC1213 SNMP v1 & v2c
- □ RFC1334 PAP
- RFC1389 RIP v2
- RFC1577 Classical IP over ATM

- RFC1483/2684 Multiprotocol
  - Encapsulation over ATM
- Adaptation Layer 5 (AAL5) RFC1661 Point to Point
  - Protocol
- □ RFC1994 CHAP
- RFC2131 DHCP Client / DHCP Server
- □ RFC2364 PPP over ATM
- RFC2516 PPP over Ethernet

## **Data Transfer Rate**

- G.dmt full rate downstream: up to 8 Mbps / upstream: up to 1 Mbps
- G.lite: ADSL downstream up to 1.5 Mbps / upstream up to 512 Kbps
- G.dmt.bis full rate downstream: up to 12 Mbps / upstream: up to 12 Mbps
- ADSL full rate downstream: up to 24 Mbps / upstream: up to 1 Mbps

## **Media Interface**

- ADSL interface: RJ-11 connector for connection to 24/26 AWG twisted pair telephone line
- □ LAN interface: RJ-45 port for 10/100BASE-T Ethernet connection